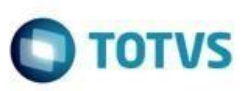

# Sumário

| Suma          | írio                                                                                                    | 1          |
|---------------|----------------------------------------------------------------------------------------------------|------------|
| Apre          | sentação                                                                                                    | 2          |
| 1.            | Procedimentos Iniciais                                                                                         | 3          |
| 1.1.          | Dependências de Tabelas de Banco de Dados da Rotina 814                                                        | 3          |
| 1.2.          | Dependências de Objetos de Banco de Dados da Rotina 814                                                        | 3          |
| 1.3.          | Rotinas                                                                                                    | 3          |
| 2.            | Regra de Alteração do Desconto/Preço                                                                           | 4          |
| 2.1.          | Validação da Regra de Alteração do Desconto/Preço na 2316 com Promoção de Desconto                             | 5          |
| 2.1.1         | . Preparar uma Promoção com 5 Produtos com as 5 Regras                                                         | 6          |
| 2.1.2         | . Na Promoção configurar a regra principal que também será validada                                            | 7          |
| 2.1.3         | . Incluir o Item com a regra que não permite alterar o desconto/preço                                          | 7          |
| 2.1.4         | . Incluir o Item com a regra que permite alterar o desconto/preço                                              | 9          |
| 2.1.5         | . Incluir o Item com a regra que permite somente alterar o desconto/preço para baixo                           | 13         |
| 2.1.6         | . Incluir o Item com a regra que permite somente alterar o desconto/preço para cima                            | 17         |
| 2.1.7         | . Incluir o Item com a regra igual a P – Obter a regra da Promoção                                             | 20         |
| 2.2.          | Validação da Regra de Alteração do Desconto/Preço na 2316 com Promoção de Preço Fixo                           | 22         |
| 2.2.1         | . Preparo uma promoção de preço fixo com os cenários abaixo                                                    | 23         |
| 2.2.2         | . Na Promoção configurar a regra principal que também será validada                                            | 24         |
| 2.2.3         | . Incluir o Item com a regra que não permite alterar o desconto/preço                                          | 24         |
| 2.2.4         | . Incluir o Item com a regra que permite somente alterar o desconto/preço para baixo                           | 26         |
| 2.2.5         | . Incluir o Item com a regra que somente permite somente alterar o desconto/preço para cima                    | 29         |
| 2.2.6         | . Incluir o Item com a regra que permite alterar o desconto/preço                                              | 33         |
| 2.3.          | Validação da Regra de Alteração do Desconto/Preço na 2316 com Promoção de Markup                               | 36         |
| 2.3.1<br>prom | . Preparo uma promoção de markup com os cenários abaixo (os demais cenários são comuns aos outros tipos noção) | s de<br>37 |
| 2.3.2         | . Incluir o Item com a regra que permite somente alterar o desconto/preço para baixo                           | 37         |
| 2.3.3         | . Incluir o Item com a regra que somente permite somente alterar o desconto/preço para cima                    | 41         |

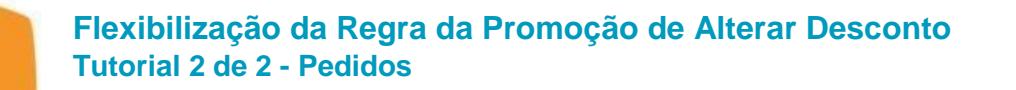

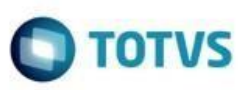

### Apresentação

Este Tutorial visa apresentar a nova Funcionalidade da Promoção para flexibilizar a opção de alterar o Desconto/Preço que era limitada somente a Sim ou Não, com a nova regra será permitido o Desconto/Preço para baixo ou para cima, ou seja, somente para um preço líquido menor ou maior que o cadastrado. Este documento refere-se à Validação nos Pedidos na 2316

Abaixo, descrição da criação e das últimas alterações efetuadas no documento.

|            | Tabela de Alterações |                 |  |  |  |  |  |  |  |
|------------|----------------------|-----------------|--|--|--|--|--|--|--|
| Data       | Versão               | Descrição       |  |  |  |  |  |  |  |
| 18/05/2022 | 1.0                  | Primeira versão |  |  |  |  |  |  |  |

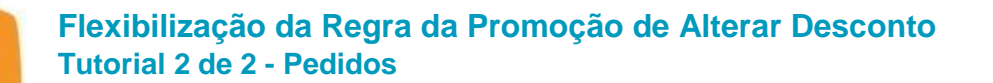

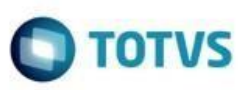

# 1. Procedimentos Iniciais

#### 1.1. Dependências de Tabelas de Banco de Dados da Rotina 814

Atualizar as Dependências de Banco de Dados:

- Tabelas
  - PCMED\_PROMOCAOPOLITICAS
  - PCLOGPROMOCAODESCONTOMED
  - PCMED\_PROMOCAORELDETDESC
  - PCMED\_PROMOCAORELCAB
  - PCMED\_PROMOCAORESTGRUPRO
  - PCMED\_PROMOCAORESTGRUPRO\_FAIXA
  - PCMED\_PROMOCAODEPTO
  - PCMED\_PROMOCAODEPTO\_FAIXA
  - PCMED\_PROMOCAOSECAO
  - PCMED\_PROMOCAOSECAO\_FAIXA
  - PCMED\_PROMOCAOCATEG
  - PCMED\_PROMOCAOCATEG\_FAIXA
  - PCMED\_PROMOCAOFORNEC
  - PCMED\_PROMOCAOFORNEC\_FAIXA
  - PCMED\_PROMOCAOMARCA
  - PCMED\_PROMOCAOMARCA\_FAIXA
  - PCMED\_PROMOCAOLINHAPROD
  - PCMED\_PROMOCAOLINHAPROD\_FAIXA
  - PCMED\_PROMOCAOPRODUTO
  - PCMED\_PROMOCAOPRODUTO\_FAIXA
  - PCDESCONTO

#### 1.2. Dependências de Objetos de Banco de Dados da Rotina 814

Atualizar as Dependências de Banco de Dados:

- Package PKG\_PROMOCAO\_MED
- Package PKG\_FUNCOESVENDAS\_MED

#### 1.3. Rotinas

Atualizar as rotinas:

- PCSIS2300 (para manter a última versão)
- PCSIS2323

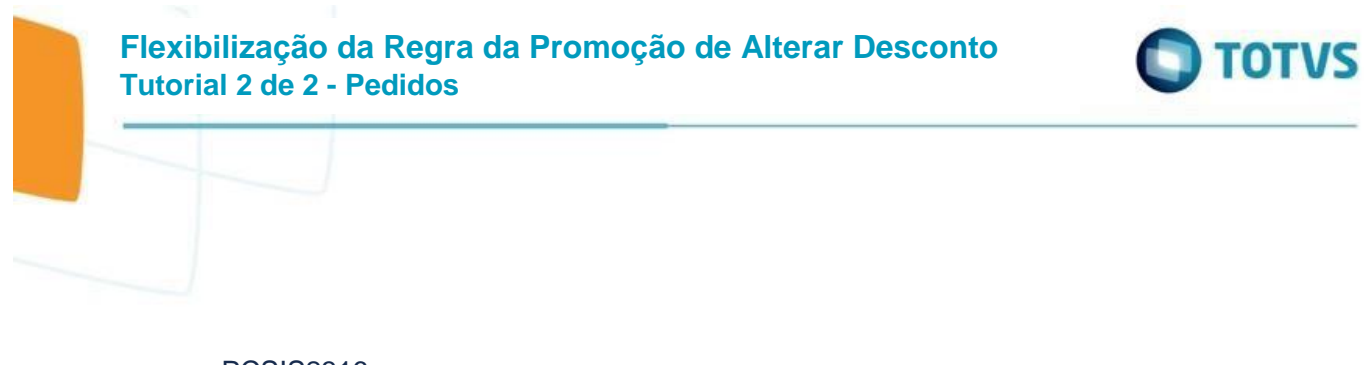

• PCSIS2316

## 2. Regra de Alteração do Desconto/Preço

Incluídas novas opções para alteração do desconto/preço da promoção estendendo a opção atual que permitia somente Sim ou Não:

- Não permitir alterar o desconto/preço (mantido)
- Permitir alterar o desconto/preço (mantido)
- Permitir somente alterar o desconto/preço para um preço líquido menor que o cadastrado (nova opção)
- Permitir somente alterar o desconto/preço para um preço líquido maior que o cadastrado (nova opção)

## **IMPORTANTE:**

Os Pedidos de Integradora cadastrada na Rotina 2302 (OL e PE) estão <u>excluídos</u> desta Regra de Alteração de Desconto/Preço. (Isso se deve porque as Integradoras cadastradas na Rotina 2302 possuem regra própria)

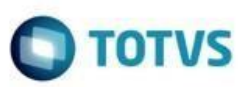

| Cadastro da Integ                  | radora 2                                          |                             |
|------------------------------------|---------------------------------------------------|-----------------------------|
| Distribuição e Varejo (Linha W     | inThor)                                           | PCSIS2302 v.30.3.22.002     |
| Descrição                          | RCA                                               | Cód. Projeto                |
| MDLOG                              | 1 SUPERVISOR 1                                    |                             |
| Layout                             | Origem Pedido Situação Regra Condição de V        | Venda 🛅 Origem do Preço     |
| MDLog (2)                          | ✓ Pedido Elet ✓ Ativo ✓ Condição do Cliente       | e 🔹 🔻 Tabela de Preços (T 💌 |
| Validar Desconto EDI Maior         | Validar Deconto EDI Menor Validar Preço EDI Maior | Validar Preço EDI Menor     |
| Conceder Desc. EDI                 | Conceder Desc. EDI 💽 Conceder Preço EDI           | ▼ Conceder Preço EDI ▼      |
| Cique para informações sobre opção | OL (Operador Logístico) ou PE (Pedido Eletrônico) |                             |
| Diretório Diretório por Filia      | Outras Opções Parâmetros                          |                             |
| provide politic                    |                                                   |                             |
| Diretório Pedido                   |                                                   |                             |
|                                    |                                                   |                             |
| Diretório Retorno                  |                                                   |                             |
| C: IpirOLPE (MDLog (Retorno        |                                                   |                             |
| Diretório Nota Fiscal              |                                                   |                             |
| C: \DirOLPE \MDLog \Retorno        |                                                   |                             |
| Diretório Backup                   |                                                   |                             |
| C:\DirOLPE\MDLog\Backup            |                                                   |                             |
| Diretório Erro                     |                                                   |                             |
| C:\DirOLPE\MDLog\Erros             |                                                   |                             |
| Diretório Devolução                |                                                   |                             |
|                                    |                                                   |                             |
|                                    |                                                   |                             |
|                                    |                                                   |                             |
|                                    |                                                   |                             |
|                                    | Con                                               | ar Integradora Cancelar     |
|                                    | Grav                                              |                             |

# 2.1. Validação da Regra de Alteração do Desconto/Preço na 2316 com Promoção de Desconto

Na Inclusão do Item no Pedido foi adicionada uma validação da Regra de Alteração de Desconto/Preço

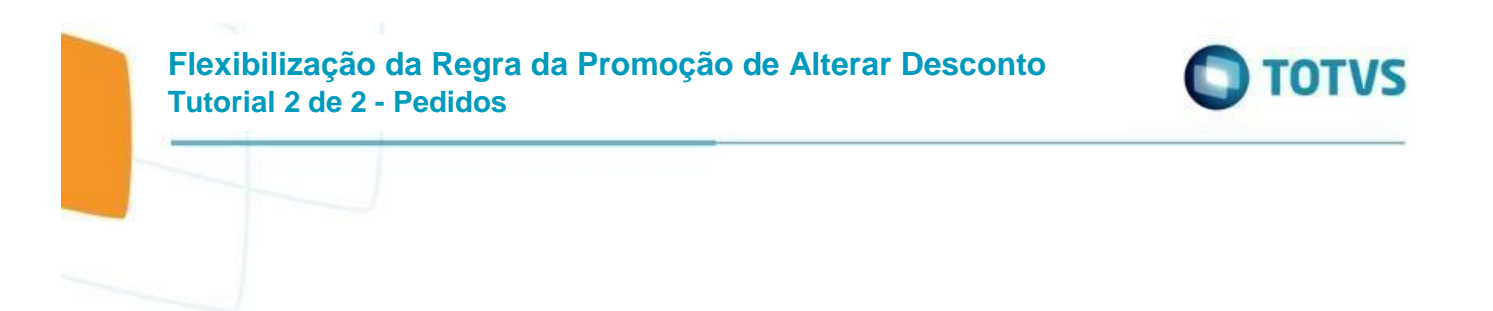

2.1.1. Preparar uma Promoção com 5 Produtos com as 5 Regras

| 2323 - Cadastrar Promoções<br><sup>WinThor - PC Sistemas</sup>                              |                                             |                 |                | PCSIS2323 v 2                         | × □<br>9.0.00.000 |
|---------------------------------------------------------------------------------------------|---------------------------------------------|-----------------|----------------|---------------------------------------|-------------------|
| Descontos por Produto<br>Informe os Produtos da Promoção e clique em "Próximo" para continu | Jar                                         |                 |                |                                       | FLEX              |
| Produto                                                                                     | , Cond. Venda Classes Depu                  | o, seções cao   | g, romet, M    |                                       | Verbas            |
| Vir. Unit. Verba Fornec.<br>Vir. Não permitir alterar o desconto                            | Comissão do Grupo:<br>D/Preço<br>Into/preço |                 |                |                                       |                   |
|                                                                                             | Produtos da Promoçã                         | ío              |                |                                       |                   |
| Cód. Produto Descrição do Produto                                                           | % Desconto Comercial                        | )esc. Financi 🛆 | Unit. Verba Fr | Regra Alt. Desc./Prc.                 |                   |
| 75110 CATAFLAN GOTAS                                                                        | 60                                          |                 |                | N - Não permitir alterar o desconto/p | veça              |
| 77300 ANESTALCON                                                                            | 60                                          |                 |                | S - Permitir alterar o desconto/preço |                   |
| 1402 SONRISAL 30 x 2 CPRS                                                                   | 60                                          |                 |                | B - Permitir somente alterar o desco  | nto/r             |
| 168 LEITE NAM                                                                               | 60                                          |                 |                | C - Permitir somente alterar o desco  | nto/į             |
| 2278 SONRISAL 30 x 2 CPRS LIMAO                                                             | 60                                          |                 |                | P - Obedecer a regra da promoção      |                   |
| Induir Alterar Salvar Cancelar                                                              | Exduir Pesquisar                            | Importar        |                |                                       |                   |
| Início Einalizar                                                                            |                                             |                 |                | < <u>A</u> nterior                    | kimo >            |

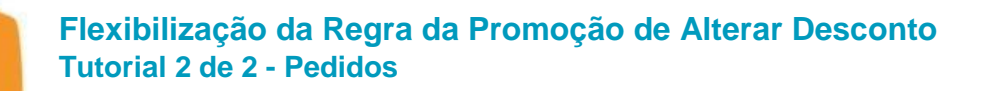

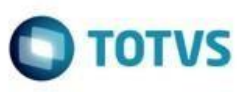

#### 2.1.2. Na Promoção configurar a regra principal que também será validada

| 2323 - Cadastrar Promoções                                                                                                    |
|----------------------------------------------------------------------------------------------------|
| Opções da Promoção         FLEX           Defina as opções da Promoção e clique em "Próximo" para continuar         FLEX                              |
| Opções Origens Filiais Regiões Praças Ramos Ativ. Pl.Pagto. Cond. Venda Classes Depto. Seções Categ. Fornec. Marcas Linhas GrupoProd. Produtos Verbas |
| Não debitar conta corrente do RCA ao conceder desconto superior ao total                                                                              |
| Considera Promoção no Cálculo do Giro Dia                                                                                                    |
| Utiliza desconto em dientes associados ao diente principal (esta opção é utilizada somente para os clientes cadastrados pela página de dientes)       |
| Regra de Alteração do Desconto/Preço                                                                                                    |
| N - Não permitir alterar o desconto/preço v Atualizar itens para obedecer esta regra                                                                  |
| Prazo do Plano de Pagamento mandatário sobre o prazo do diente                                                                                        |
| Permite movimentação personalizada de conta corrente no Televendas                                                                                    |
| Promoção Especial que exige permissão para visualizar na venda                                                                                        |
| Participa da Campanha da Indústria (Rotina 2354)                                                                                                    |
| Participa da Premiação do Cliente (Rotina 2308)                                                                                                    |
| Destacar nas últimas compras ao incluir um item no pedido (2316)                                                                                      |
| Incluir esta Promoção na opção de filtro de produtos no Televendas                                                                                    |
| Tipo de Validação do Plano de Pagamento                                                                                                    |
| Promoção válida para planos de pagamento com prazo médio menor ou igual ao plano de pagamento informado $\sim$                                        |
| Tipo de Aplicação de Desconto Clientes Simples Nacional                                                                                               |
| Aplica Desconto a todos os Clientes 🗸 🗸                                                                                                    |
| Promoção por intervalo de validade do produto Dt. Inicial Data Final<br>* SOMENTE será valido esta funcionalidade para                                |
| os dientes que possuem WMS.                                                                                                    |
| Início <u>E</u> inalizar <u>P</u> róximo >                                                                                                    |

2.1.3. Incluir o Item com a regra que não permite alterar o desconto/preço

Os campos de % Desconto Comercial e Valor Unitário ficam desabilitados e a inclusão do item é realizada sem críticas

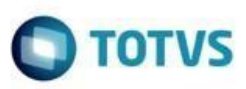

| Pedido de Venda - Item                                  |                                  |         |                         |                    | ? 🛛 🗕              | <b>—</b> × |
|---------------------------------------------------------|----------------------------------|---------|-------------------------|--------------------|--------------------|------------|
| WinThor - PC Sistemas                                   |                                  |         |                         |                    | PCSIS2316 v.28     | .7.00.000  |
| Informações do Produto                                  |                                  |         |                         |                    |                    |            |
| Código Descrição                                        | Emb.Venda                        | Estor   | ue Últimas Compras      |                    |                    |            |
| 75110 CATAFLAN GOTAS                                    | UNIDADE                          | Estor   | ue Der Filial           | Estaqua por        | r loto da Filial 1 |            |
| Marca P.Ul                                              | Compra Cli, Média Ult, 3 Meses   | < Estoq | ue por Filial           | Estoque por        | riote da Fillal I  |            |
| MARCA 1                                                 | 9,63 195                         | ∃ Fil.  | Qt. Disp. Qt. Disp. C   | .≣ Nº Lote         | Dt. Validade       | Qt. D      |
| Cx Padrão Forn Ot Unit Venda P. Unitário Emb            | P. Tabela Partilha PTab.         | < ▶ 1   | 9.898 395,92            | GAS075110          | 30/12/2020         |            |
|                                                         | 10.00 0.0000                     | 2       | 109.670 4.386,80        |                    |                    |            |
|                                                         | 10,00 0,0000                     |         |                         | <                  |                    | >          |
|                                                         |                                  |         | Во                      | nificado           |                    |            |
| Fil. Retira Quantidade Preço Fábrica % Desc.            | Bonif. %Desc.Com. %Desc.         | P. Fab. | %Desc.Fin % Des         | c.Repasse Valor Ur | nitário Sub Tota   | l .        |
| ▼ 1 0,00 0,00                                           | 60,000000                        | 0,00    | 0,000000                | 0,00               | 4,00               | 4,00       |
|                                                         |                                  |         |                         |                    |                    |            |
| Negociação                                              |                                  |         | Imposto                 |                    |                    |            |
| Promoções                                               |                                  |         | ST Unitário Total       | ST                 |                    |            |
| Descente                                                | Intervaldo de Ouantidado         | Col A   | 0,216000                | 0,22               |                    |            |
| E Promoção de Desconto                                  | Intervaluo de Quantidade         | Sel. A  | VI. FCP Unitário Total  | VI. FCP            |                    |            |
| 2002C (5642) - Período : 27/01/2022 Até 31              | /12/2022                         |         | 0,000000                | 0,00               |                    |            |
| 50,00 % + 5,00 %                                        |                                  |         |                         |                    |                    |            |
| 🖃 CASAD (3509) - Período : 11/03/2022 Até 3             | 1/12/2022                        |         | Valor do Produto        | + Impostos         |                    |            |
| 5,00 %                                                  | A partir de 2 unidades           |         | Valor Unitário Valor To | tal Memória C      | álculo?            |            |
| E-COM (5702) - Período : 09/02/2022 Até 3               | /12/2029                         |         | 4,22                    | 4,22 Não           | 13                 |            |
| 50,00 %                                                 |                                  |         | Outros                  |                    |                    |            |
| FLEX (5822) - Período : 19/05/2022 Até 31/<br>60.00 000 | 2/2022                           |         | outros                  |                    |                    |            |
| 60,00 %                                                 | 12/2022                          |         | % Lucro % Desc.         | Máx.               |                    |            |
| 30.00 % + 2.00 %                                        | 12/2022                          |         | -28,97                  | 0,00               |                    |            |
| PADRAO (3021) - Período : 20/02/2022 Até                | 30/12/2029                       |         |                         |                    |                    |            |
| 85,00 %                                                 |                                  |         |                         |                    |                    |            |
| PROMOCAO GERAL 95% (5362) - Período :                   | 01/11/2021 Até 31/12/2028        |         |                         |                    |                    |            |
| 95,00 %                                                 |                                  |         |                         |                    |                    |            |
| Promocao.AplicarOferta.Desconto.1Sku (50                | - Período : 01/04/2022 Até 17/12 | 2/2041  |                         | C                  | onfirmar Can       | celar      |
| 95.00 %                                                 |                                  |         |                         |                    |                    |            |

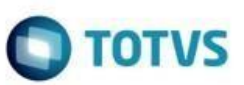

# 2316 - Digitar Pedido de Venda - TELE MARKETING \*\*\* O

|    |        |                  |          |            |                  |         |                |                   | Boa T      | aro    | le e    |
|----|--------|------------------|----------|------------|------------------|---------|----------------|-------------------|------------|--------|---------|
|    | Iter   | is do Pedido     |          |            |                  |         |                | •                 |            |        |         |
| P  | esqui  | sar              |          |            |                  |         |                |                   |            |        |         |
|    |        |                  |          |            |                  |         |                |                   |            |        |         |
|    |        |                  |          |            |                  |         |                |                   |            |        | Itens   |
| P  | Br     | Cód. Fábrica     | Código   | Produto    |                  |         |                | Informacoes 1     | Técnicas   | Un.    | Estoqu  |
|    |        | 77300            | 77300    | ANESTALC   | ON               |         |                | Inf. Técnicas     | :          | CX     | 12.9    |
| ×  | :      |                  |          |            |                  |         |                |                   |            |        |         |
| Ir | ıf. Té | cnicas :         |          |            |                  |         |                |                   |            |        |         |
| П  | po do  | Medicamento: GEN | IERICO / | Controlado | : Não / Lista do | Medicam | ento: PO / Pri | ncipio Ativo: LOI | L GLICINA+ | CAPRI  | LIL GLI |
|    |        |                  |          |            |                  |         |                |                   |            | Itens  | s do Pe |
| 2  | Seq    | . Código Produte | 0        |            |                  | Qtde    | P.Tabela       | P.Tabela - ST/F   | % Desc.    | P.Líqu | ido     |
|    | 1      | 75110 CATAFI     | LAN GOT  | AS         |                  | 1       | 9,940000       | 9,724000          | 59,974331  | 3,9400 | 000     |
| 4  | τ      |                  |          |            |                  |         |                |                   |            |        |         |

#### 2.1.4. Incluir o Item com a regra que permite alterar o desconto/preço

Os campos de % Desconto Comercial e Valor Unitário ficam habilitados e a inclusão do item é realizada sem críticas com alteração do desconto para cima e para baixo (requer cadastro de desconto máximo na rotina 201 para poder flexibilizar o desconto e não pedir autorização de preço)

Desconto maior, ao clicar em confirmar a venda será permitida

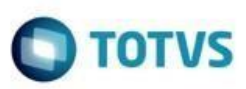

| Pedido de Venda - Item                                                         | ? 🛛 _ 🗖 X                                                  |
|--------------------------------------------------------------------------------|------------------------------------------------------------|
| WinThor - PC Sistemas                                                          | PCSIS2316 v.28.7.00.000                                    |
| Informações do Produto                                                         |                                                            |
| Código Descrição Emb.Venda                                                     | Estoque Últimas Compras                                    |
| 77300 ANESTALCON UNIDADE ES                                                    | stoque Por Filial Estoque por lote da Filial 1             |
| Marca P.Ult.Compra Cli. Média Ult. 3 Meses <                                   | il. Ot. Disp. Ot. Disp. C. III. Nº Lote Dt. Validade Ot. ∧ |
| MARCA 1 10,00 35                                                               | 12,932 1,293,20 VINICO 30/06/2020                          |
| Cx.Padrão Forn. Qt.Unit.Venda P.Unitário Emb. P.Tabela Partilha PTab. 2        | 52 5,20 AGU077300 30/12/2020                               |
| CX 10 1 10,00 0,0000                                                           |                                                            |
|                                                                                | Bonificado                                                 |
| Fil. Retira Quantidade Preco Fábrica % Desc. Bonif. %Desc. Com. % Desc. P. Fab | o. %Desc.Fin % Desc.Repasse Valor Unitário Sub Total       |
|                                                                                |                                                            |
|                                                                                |                                                            |
| Negociação                                                                     | Imposto                                                    |
| Promoções                                                                      | ST Unitário Total ST                                       |
| Desconto Intervaldo de Quantidade Sel                                          | 0,162000 0,16                                              |
| □ E-COM (5702) - Período : 09/02/2022 Até 31/12/2029                           | VI. FCP Unitário Total VI. FCP                             |
| 40,00 %                                                                        | 0,000000 0,00                                              |
| □ FLEX (5822) - Período : 19/05/2022 Até 31/12/2022                            |                                                            |
| 60,00 %                                                                        | Valor do Produto + Impostos                                |
| MV30 (3801) - Período : 24/02/2021 Até 31/12/2022                              | Valor Unitário Valor Total Memória Cálculo?                |
| 30,00 % + 2,00 % 5 Até 999999                                                  | 3,16 3,16 Não 🗸                                            |
| PADRAO (3021) - Período : 20/02/2022 Até 30/12/2029                            |                                                            |
| 10,00 %                                                                        | Outros                                                     |
| TABELA GERAL DESCONTOS (4502) - Período : 03/03/2022 Até 31/12/2029            | % Lucro % Desc. Máx.                                       |
| 55,00 %                                                                        | 11,70 99,00                                                |
| Promoção de Desconto por Quantidade                                            | _                                                          |
| 0 00 %                                                                         |                                                            |
| Promoção de Preco Fixo                                                         |                                                            |
| CASO DE TESTES - BLOQUEIO COMERCIAL (540 - Período ; 11/11/2021 Até 31/12/     | 2                                                          |
| R\$ 10,00                                                                      | Confirmar                                                  |
| Dromocão por Lote                                                              |                                                            |

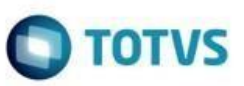

|                             |                            |          |                            |         |               |                    | Boa_       | arg      | <u>e e r</u> | <u>soas</u>                    |
|-----------------------------|----------------------------|----------|----------------------------|---------|---------------|--------------------|------------|----------|--------------|--------------------------------|
|                             |                            |          |                            |         |               | <b>v</b>           |            |          |              |                                |
| Itens                       | do Pedido                  |          |                            |         |               |                    |            |          |              |                                |
| Pesquisa                    | ar                         |          |                            |         |               |                    |            |          |              |                                |
|                             |                            |          |                            |         |               |                    |            |          |              |                                |
|                             |                            |          |                            |         |               |                    |            | 1        | Itens Loc    | alizados                       |
| Pr Br C                     | ód. Fábrica                | Código   | Produto                    |         |               | Informacoes T      | Técnicas   | Un. E    | stoque       | Preço 1                        |
| 7                           | 7300                       | 77300    | ANESTALCON                 |         |               | Inf. Técnicas      |            | CX       | 12.932       | ,000000                        |
|                             |                            |          |                            |         |               |                    |            |          |              |                                |
| ٤ 📃                         |                            |          |                            |         |               |                    |            |          |              |                                |
| <<br>Inf. Técr              | nicas :<br>Vedicamento: GE | NERICO / | Controlado: Não / Lista do | Medicam | ento: PO / Pr | incípio Ativo: LOI | L GLICINA- | +CAPRIL! | IL GLICO     |                                |
| <<br>Inf. Técr<br>Tipo do I | iicas :<br>1edicamento: GE | NERICO / | Controlado: Não / Lista do | Medicam | ento: PO / Pr | incípio Ativo: LOI | L GLICINA  | +CAPRILL | IL GLICO     | L                              |
| < Inf. Técr<br>Tipo do I    | nicas :<br>Yedicamento: GE | NERICO / | Controlado: Não / Lista do | Medicam | ento: PO / Pr | incípio Ativo: LOI | % Desc.    | +CAPRILI | IL GLICO     | L<br>Sociologica<br>(nuido - S |

Desconto menor, ao clicar em confirmar a venda será permitida

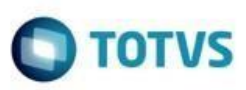

| Pedido de Venda - Item                                                                                                    |                                  |         |                           |                    | ? 🛛 🗕                |           |
|----------------------------------------------------------------------------------------------------|----------------------------------|---------|---------------------------|--------------------|----------------------|-----------|
| WinThor - PC Sistemas                                                                                                    |                                  |         |                           |                    | PCSIS2316 v.28       | .7.00.000 |
| Informações do Produto                                                                                                    |                                  |         |                           |                    |                      |           |
| Código Descrição                                                                                                    | Emb.Venda                        | Esto    | que Últimas Compras       |                    |                      |           |
| 77300 ANESTALCON                                                                                                    | UNIDADE                          | Esto    | que Por Filial            | Estoque por l      | ote da Filial 1      |           |
| Marca P.Ult                                                                                                    | Compra Cli. Média Ult. 3 Meses   |         | Ot Disp. Ot Disp. C       | E NOL etc.         | Dt. Validado         | 01.6      |
| MARCA 1                                                                                                    | 10,00 35                         |         | 12 932 1 293 20           |                    | 30/06/2020           | Quin      |
| Cx.Padrão Forn. Qt.Unit.Venda P.Unitário Emb.                                                                                                    | P.Tabela Partilha PTab.          | 2       | 52 5.20                   | AGU077300          | 30/12/2020           |           |
| CX 10 1 10,00                                                                                                    | 10,00 0,0000                     |         |                           |                    | 24/42/2020           |           |
|                                                                                                    |                                  |         |                           | <                  |                      | >         |
| 51 Dation Outstillade Desce 5(heirs - 8) Desc                                                                                                    |                                  |         | Bon                       | ificado            | 6.1a                 |           |
| Fil. Retira Quantidade Preço Fabrica % Desc.                                                                                                    | Bonit, %Desc.Com. %Desc.         | P. Fab. | %Desc.Fin % Desc          | Repasse Valor Unit | ario Sub Tota        | 1         |
|                                                                                                    | 0,00 50,000000                   | 0,00    | 0,000000                  | 0,00               | 5,00                 | 5,00      |
| Negociação                                                                                                    |                                  |         | Imposto                   |                    |                      |           |
| Durante a la constante de la constante de la co |                                  |         | ST Unitário Total S       | т                  |                      |           |
| Promoções                                                                                                    |                                  |         | 0.270000                  | 0.27               |                      |           |
| Desconto                                                                                                    | Intervaldo de Quantidade         | Sel.    | VI. ECP Unitário Total V  | /L ECP             |                      |           |
| E E-COM (5702) - Periodo : 09/02/2022 Até 31                                                                                                    | /12/2029                         |         | 0,000000                  | 0,00               |                      |           |
| 40,00 %                                                                                                    | 2/2022                           |         |                           | -                  |                      |           |
| 60 00 %                                                                                                    | 2/2022                           |         | Valor do Produto          | + Impostos         |                      |           |
| MV30 (3801) - Período : 24/02/2021 Até 31/                                                                                                    | 12/2022                          |         | Valor Unitário Valor Tota | al Memória Cálo    | :ulo?                |           |
| 30,00 % + 2,00 %                                                                                                    | ,<br>5 Até 999999                |         | 5,27                      | 5,27 Não           | ~                    |           |
| PADRAO (3021) - Período : 20/02/2022 Até :                                                                                                    | 30/12/2029                       |         |                           |                    |                      |           |
| 10,00 %                                                                                                    |                                  |         | Outros                    |                    |                      |           |
| TABELA GERAL DESCONTOS (4502) - Período                                                                                                    | : 03/03/2022 Até 31/12/2029      |         | % Lucro % Desc.           | Máx.               |                      |           |
| 55,00 %                                                                                                    |                                  |         | 36,89 9                   | 9,00               |                      |           |
| Promoção de Desconto por Quantidade                                                                                                    |                                  |         |                           |                    |                      |           |
| FLEX Q (5842) - Período : 20/05/2022 Até 31                                                                                                    | /12/2029                         | _       |                           |                    |                      |           |
| 0,00 %                                                                                                    | 1 Até 1                          |         |                           |                    |                      |           |
| Promoção de Preço Fixo                                                                                                    |                                  |         |                           |                    |                      |           |
| CASO DE TESTES - BLOQUEIO COMERCIAL (                                                                                                    | 540 - Periodo : 11/11/2021 Até : | 31/12/2 |                           | _                  |                      |           |
| R\$ 10,00                                                                                                    |                                  |         | ,                         | Cont               | firmar C <u>a</u> no | celar     |
| - eromor an nor i nta                                                                                                    |                                  |         |                           |                    |                      |           |

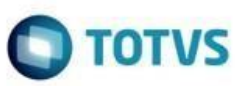

| 23 <sup>-</sup><br>WinT | 16 ·<br>hor -      | - Digitar F<br>PC Sistemas  | Pedid    | lo de Venda -              | TE      | LEMA           | ARKET              | ING        | ; *** (     | ORÇA           |
|-------------------------|--------------------|-----------------------------|----------|----------------------------|---------|----------------|--------------------|------------|-------------|----------------|
|                         |                    |                             |          |                            |         |                |                    | Boa 1      | arde        | e Boas         |
|                         | ltens              | do Pedido                   |          |                            |         | C              | ~                  |            |             |                |
| Pe                      | squisa             | ar                          |          |                            |         |                |                    |            |             |                |
|                         |                    |                             |          |                            |         |                |                    |            | Ttor        | ne Localizados |
| Pr                      | Br C               | Cód. Fábrica                | Códiao   | Produto                    |         |                | Informacoes ]      | écnicas    | Un, Esto    | que Preco 1    |
| -                       | 7                  | 77300                       | 77300    | ANESTALCON                 |         |                | Inf. Técnicas      |            | CX 1        | 2.932 ,000000  |
| <<br>Inf<br>Tir         | f. Técr<br>po do I | nicas :<br>Medicamento: GEN | IERICO / | Controlado: Não / Lista do | Medicam | nento: PO / Pr | incípio Ativo: LOI | L GLICINA+ | +CAPRILIL C | SLICOL         |
|                         |                    |                             |          |                            |         |                |                    |            | Itens do    | Pedido         |
| 23                      | Seq.               | Código Produte              | 0        |                            | Qtde    | P.Tabela       | P.Tabela - ST/F    | % Desc.    | P.Líquido   | P.Líquido - ST |
| Þ                       | 5                  | 77300 ANEST                 | ALCON    |                            | 1       | 10,270000      | 10,000000          | 50,000000  | 5,270000    | 5,000000       |
|                         |                    |                             |          |                            |         |                |                    |            |             |                |

2.1.5. Incluir o Item com a regra que permite somente alterar o desconto/preço para baixo

Os campos de % Desconto Comercial e Valor Unitário ficam habilitados e na inclusão do item é realizada a validação (requer cadastro de desconto máximo na rotina 201 para não pedir autorização de preço)

Desconto maior, o preço desce, e a venda será permitida

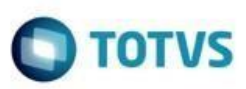

| Pedido de Venda - Item                                                                |                                    |        |                           |             | ?              | Z _ [           | <b>-</b> × |
|---------------------------------------------------------------------------------------|------------------------------------|--------|---------------------------|-------------|----------------|-----------------|------------|
| WinThor - PC Sistemas                                                                 |                                    |        |                           |             | PCSIS2         | 316 v.28.7      | .00.000    |
| Informações do Produto                                                                |                                    |        |                           |             |                |                 |            |
| Código Descrição                                                                      | Emb.Venda                          | Estoqu | ue Últimas Compras        |             |                |                 |            |
| 1402 SONRISAL 30 x 2 CPRS                                                             |                                    | stoqi  | ue Por Filial             | Estoque     | por lote da    | Filial 1        |            |
| Marca P.Ult.                                                                          | Compra Cli. Média Ult. 3 Meses 🕻 📰 | -      | Ot Disp. Ot Disp. C       | .≡ N91 ote  | Dt Va          | lidada          | Ot r       |
| MARCA 1                                                                               | 20,17 200                          | ".     | 3 400 3 400 00            | := Nº LOLE  | DL. Va         | liudue          | QL L       |
| Cx.Padrão Forn. Qt.Unit.Venda P.Unitário Emb.                                         | P.Tabela Partilha PTab.            |        | 0 0.00                    | <           | Sem dados para | a mostrar >     |            |
| CP 1 1 18.00                                                                          | 18.00 0.0000                       |        | 0,00                      |             |                |                 |            |
|                                                                                       |                                    |        |                           | <           |                |                 | >          |
|                                                                                       |                                    |        | Bon                       | ificado 👝   |                |                 |            |
| Fil. Retira Quantidade Preço Fábrica % Desc. I                                        | Bonif. %Desc.Com. %Desc.P.Fab      | o. 9   | %Desc.Fin % Desc          | Repasse Val | lor Unitário   | Sub Total       |            |
| ▼ 1 0,00 5                                                                            | 0,00 70,000000 0,0                 | 0      | 0,000000                  | 0,00        | 5,40           |                 | 5,40       |
| Negociação                                                                            |                                    |        | Imposto                   |             |                |                 |            |
| Dromoções                                                                             |                                    |        | ST Unitário Total S       | г           |                |                 |            |
| Promoções                                                                             |                                    |        | 0,291600                  | 0,29        |                |                 |            |
| Desconto                                                                              | Intervaldo de Quantidade Sel.      | ^      | VI. ECP Unitário Total V  | I. ECP      |                |                 |            |
| MFLEXQ (5863) - Período : 20/05/2022 Até 3                                            | 1/12/2029                          | _      | 0.000000                  | 0.00        |                |                 |            |
| 58,73 %                                                                               | 1 Ate 10                           | _      |                           |             |                |                 |            |
| 58,73 %                                                                               | 11 Ate 999999                      | -      | Valor do Produto          | + Imposto   | s              |                 |            |
| Promoção de Bonificação em Mercadoria  Repiñence a contra (2501) Repiñence a 20/1     | 0/2021 466 21/12/2022              |        | Valor Unitário Valor Tota | al Memó     | iria Cálculo?  |                 |            |
| Borinicação por Qide. (3501) - Periodo : 29/1<br>2 00 % RNE. Valor Unit. Einal: 18 00 | 1 Até 10                           | -      | 5.69                      | 5.69 Não    |                |                 |            |
| 4.00 % BNE Valor Unit. Final: 10,00                                                   | 11 Até 20                          | -      | 5,09                      | 3,03 1140   | ¥              |                 |            |
| 0.20 % BNE Valor Unit. Final: 18,00                                                   | 21 Até 999999                      | -      | Outros                    |             |                |                 |            |
| Promoção de Desconto                                                                  | 2180 33333                         | - 11   | % Lucro % Desc J          | Máv         |                |                 |            |
| □ FLEX (5822) - Período : 19/05/2022 Até 31/1                                         | 2/2022                             |        | 70 LUCIO 70 Desc. 1       |             |                |                 |            |
| 60.00 %                                                                               |                                    |        | -33,93 9                  | 9,00        |                |                 |            |
| PADRAO (3021) - Período : 20/02/2022 Até 3                                            | 0/12/2029                          |        |                           |             |                | 7               |            |
| 10,00 %                                                                               |                                    |        |                           |             |                |                 |            |
| Promoção de Desconto por Quantidade                                                   |                                    |        |                           |             |                |                 |            |
| □ FLEX Q (5842) - Período : 20/05/2022 Até 31                                         | /12/2029                           |        |                           |             |                |                 |            |
| 0,00 %                                                                                | 1 Até 1                            |        |                           |             | Confirmar      | Capcel          | lar        |
|                                                                                       |                                    | ¥      |                           |             | 32             | C <u>u</u> ncer |            |

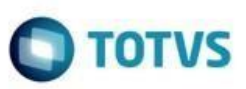

# 2316 - Digitar Pedido de Venda - TELEMARKETING WinThor - PC Sistemas Boa Noite e Boas Itens do Pedido Pesquisar Itens Localizados

|                 |        |                       |                  |                       |                |                 |                  |             |        | Itens Loc   | alizados    |
|-----------------|--------|-----------------------|------------------|-----------------------|----------------|-----------------|------------------|-------------|--------|-------------|-------------|
| Pr              | Br     | Cód. Fábri            | ca Código        | Produto               |                |                 | Informacoes T    | lécnicas    | Un.    | Estoque     | Preço 1     |
|                 |        | 1402F                 | 1402             | SONRISAL 30 x 2 C     | PRS            |                 | Inf. Técnicas    | :           | CP     | 3.400       | ,000000     |
| <<br>Int<br>Tip | f. Tér | cnicas :<br>Medicamer | nto: ETICO / Cor | ntrolado: Não / Lista | do Medicamento | o: NG / Princíp | io Ativo: /Labor | atório: MAR | RCA 1  | / Uso Prolo | ngado: Nã   |
|                 |        |                       |                  |                       |                |                 |                  |             | Iten   | s do Pedid  |             |
|                 |        |                       |                  |                       |                |                 |                  |             |        |             |             |
| :=              | Seq.   | Código                | Produto          |                       | Qtde           | P.Tabela        | P.Tabela - ST/F  | % Desc.     | P.Líqu | ido P.L     | íquido - S1 |

Desconto menor, o preço sobe e será apresentada a crítica

<

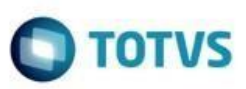

| Pedido de Venda - Item                                 |                                  |              |                           | ? 🛽                                                          | – – ×             |
|--------------------------------------------------------|----------------------------------|--------------|---------------------------|--------------------------------------------------------------|-------------------|
| WinThor - PC Sistemas                                  |                                  |              |                           | PCSIS2316                                                    | v.28.7.00.000     |
| Informações do Produto                                 |                                  |              |                           |                                                              |                   |
| Código Descrição                                       | Emb.Venda                        | Estor        | que Últimas Compras       |                                                              |                   |
| 1402 SONRISAL 30 x 2 CPRS                              | UNIDADE                          | Estoq        | ue Por Filial             | Estoque por lote da Fili                                     |                   |
| Marca P.Ult.                                           | Compra Cli. Média Ult. 3 Meses 🕇 | i≣ ⊑il       | Ot Disp. Ot Disp. C       | .≡ N9 Lote Dt. Valida                                        | de Ot D           |
| MARCA 1                                                | 20,17 200                        | ▶ 1          | 3.400 3.400.00            |                                                              | QL D              |
| Cx.Padrão Forn. Qt.Unit.Venda P.Unitário Emb.          | P.Tabela Partilha PTab.          | 2            | 0,00                      | <sem dados="" mo<="" para="" td=""><td>ostrar&gt;</td></sem> | ostrar>           |
| CP 1 1 18,00                                           | 18,00 0,0000                     | _            |                           |                                                              |                   |
|                                                        |                                  |              |                           | <                                                            | >                 |
|                                                        |                                  |              | Bon                       | ificado                                                      |                   |
| Fil. Retira Quantidade Preço Fabrica % Desc. I         | Bonif %Desc.Com, %Desc.P.        | . Fab.       | %Desc.Fin % Desc          | Repasse Valor Unitario Sub                                   | o Total           |
| ▼ 1 0,00 5                                             | 0,00 50,000000                   | 0,00         | 0,000000                  | 0,00 9,00                                                    | 9,00              |
| Negociação                                             |                                  |              | Imposto                   |                                                              |                   |
| Dromoçõer                                              |                                  |              | ST Unitário Total S       | т                                                            |                   |
| Promoções                                              |                                  |              | 0,486000                  | 0,49                                                         |                   |
| Desconto                                               | Intervaldo de Quantidade S       | Sel.         | VI. ECP Unitário Total V  | /I. FCP                                                      |                   |
| 62,17 %                                                | Custo: 6,19 - % Markup: 10,00    |              | 0,000000                  | 0,00                                                         |                   |
| Promoção Markup de Desconto por Quantidade             | 1/12/2020                        |              |                           |                                                              |                   |
| MPLEXQ (5865) - Periodo : 20/05/2022 Ate 3<br>59 72 9/ | 1/12/2029                        |              | Valor do Produto          | + Impostos                                                   |                   |
| 58,73 %                                                | 11 Até 00000                     | 님            | Valor Unitário Valor Tota | al Memória Cálculo?                                          |                   |
| Promoção de Bonificação em Mercadoria                  | II AC 33333                      |              | 9,49                      | 9,49 Não 🗸                                                   |                   |
| □ Bonificação por Otde. (3501) - Período : 29/1        | 0/2021 Até 31/12/2022            |              |                           |                                                              |                   |
| 3,00 % BNF Valor Unit. Final: 18,00                    | 1 Até 10                         |              | Outros                    |                                                              |                   |
| 4,00 % BNF Valor Unit. Final: 18,00                    | 11 Até 20                        |              | % Lucro % Desc. I         | Máx.                                                         |                   |
| 0,20 % BNF Valor Unit. Final: 18,00                    | 21 Até 999999                    |              | 9.39 9                    | 9.00                                                         |                   |
| Promoção de Desconto                                   |                                  |              | 5,05                      | 5,00                                                         |                   |
| E FLEX (5822) - Período : 19/05/2022 Até 31/1          | 2/2022                           |              |                           |                                                              |                   |
| 60,00 %                                                |                                  | $\checkmark$ |                           |                                                              |                   |
| PADRAO (3021) - Período : 20/02/2022 Até 3             | 30/12/2029                       |              |                           |                                                              |                   |
| 10,00 %                                                |                                  |              |                           |                                                              |                   |
| Promoção de Desconto por Quantidade                    |                                  |              |                           | Confirmar                                                    | C <u>a</u> ncelar |
| ELEV ( (5847) - Deríodo + 20/05/2022 Atá 31            | /12/2020                         |              |                           |                                                              |                   |

| Restrições       WinThor - PC Sistemas | <<br>00 |
|----------------------------------------|---------|
| Restrições                             |         |
| Cód. Rotina Observação                 | Ī       |
|                                        |         |
|                                        |         |
|                                        |         |
|                                        |         |
|                                        |         |
|                                        |         |
|                                        |         |
| < > >                                  |         |
| Eechar                                 |         |

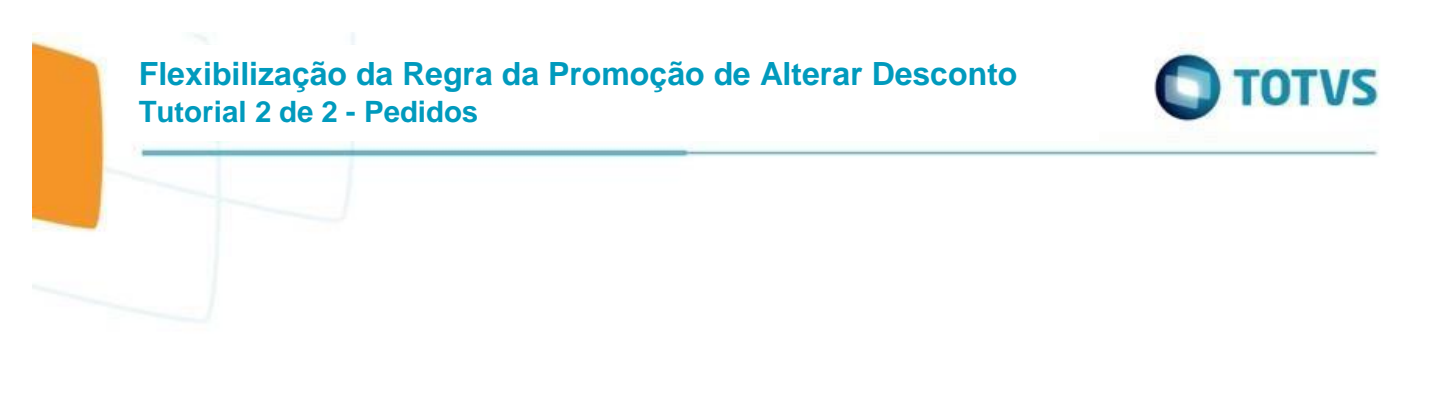

2.1.6. Incluir o Item com a regra que permite somente alterar o desconto/preço para cima

Os campos de % Desconto Comercial e Valor Unitário ficam habilitados e na inclusão do item é realizada a validação (requer cadastro de desconto máximo na rotina 201 não pedir autorização de preço)

Desconto maior, o preço desce ao clicar em confirmar será apresentada a crítica

| Pedido de Venda - Item                                                        | ? 🛛 _ 🗆 X                                         |
|-------------------------------------------------------------------------------|---------------------------------------------------|
| WinThor - PC Sistemas                                                         | PCSIS2316 v.28.7.00.000                           |
| Informações do Produto                                                        |                                                   |
| Código Descrição Emb.Venda E                                                  | Estoque Últimas Compras                           |
| 168 LEITE NAM UNIDADE Es                                                      | toque Por Filial Estoque por lote da Filial 1     |
| Marca P.Ult.Compra Cli. Média Ult. 3 Meses                                    | I Ot Diep Ot Diep C III Nol ote Dt Validade Ot Di |
| ASTRAZENECA 7,23                                                              | 990 28.29                                         |
| Cx.Padrão Forn. Qt.Unit.Venda P.Unitário Emb. P.Tabela Partilha PTab. 2       | 0 0,00 <sem dados="" mostrar="" para=""></sem>    |
| UN 35 1 9,04 9,04 0,0000                                                      |                                                   |
|                                                                               | Papifanda                                         |
| Fil. Retira Quantidade Preco Fábrica % Desc. Bonif %Desc. Com. % Desc. P. Fab | Mesc.Fin % Desc.Repasse Valor Unitário sub Tatal  |
|                                                                               |                                                   |
|                                                                               |                                                   |
| Negociação                                                                    | Imposto                                           |
| Promoções                                                                     | ST Unitário Total ST                              |
| Desconto Intervaldo de Quantidade Sel.                                        | 0,146340 0,15                                     |
| 60,00 %                                                                       | VI. FCP Unitário Total VI. FCP                    |
| - E-COM (5702) - Período : 09/02/2022 Até 31/12/2029                          | 0,000000 0,00                                     |
| 30,00 %                                                                       | Valor do Produto + Impostos                       |
| E FLEX (5822) - Período : 19/05/2022 Até 31/12/2022                           |                                                   |
| 60,00 %                                                                       | Valor Unitário Valor Total Memória Cálculo?       |
| □ MV30 (3801) - Período : 24/02/2021 Até 31/12/2022                           | 2,86 2,86 Não ~                                   |
| 30,00 % + 2,00 % 1 Até 999999                                                 | Outros                                            |
| PADRAO (3021) - Periodo : 20/02/2022 Ate 30/12/2029                           | Ni huma Ni Dana Min                               |
| TABELA GERAL DESCONTOS (4502) - Período : 03/03/2022 Até 31/12/2029           | √2 % LUCro % Desc. Max.                           |
| 45.00 %                                                                       | -44,07 99,00                                      |
| Promoção de Desconto por Quantidade                                           |                                                   |
| □ FAIXA1 (3141) - Período : 10/04/2022 Até 31/12/2029                         |                                                   |
| 50,00 % 2 Até 10                                                              |                                                   |
| 60,00 % 11 Até 20                                                             |                                                   |
| □ FLEX Q (5842) - Período : 20/05/2022 Até 31/12/2029                         | Confirmar Cancelar                                |
| 0.00.% 1.4+6.1                                                                |                                                   |

#### Flexibilização da Regra da Promoção de Alterar Desconto Tutorial 2 de 2 - Pedidos

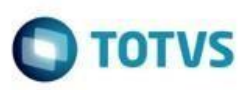

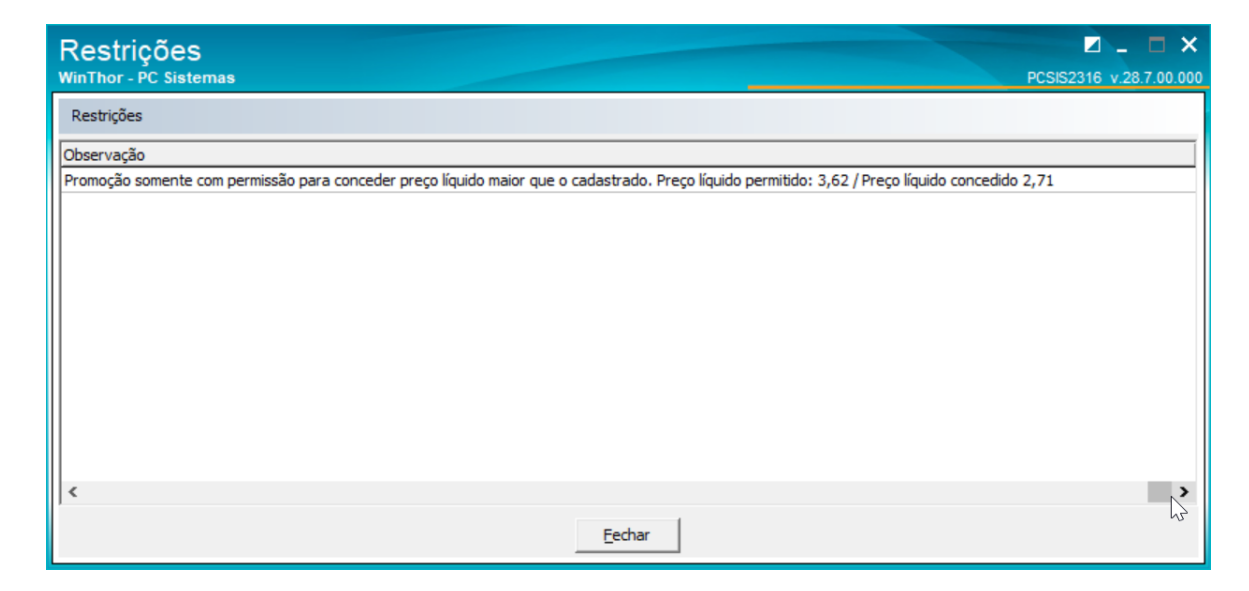

Desconto menor, o preço sobe e a venda será permitida

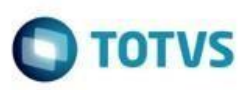

| Pedido de Venda - Item                        |                                |             |                   |               |                                                                    | ? 🛛 🗕 🗖            | l ×   |
|-----------------------------------------------|--------------------------------|-------------|-------------------|---------------|--------------------------------------------------------------------|--------------------|-------|
| WinThor - PC Sistemas                         |                                |             |                   |               | PCS                                                                | IS2316 v.28.7.0    | 00.00 |
| Informações do Produto                        |                                |             |                   |               |                                                                    |                    |       |
| Código Descrição                              | Emb.Venda                      | Estor       | que Últimas Comp  | ras           |                                                                    |                    |       |
| 168 LEITE NAM                                 | UNIDADE                        | Estoq       | ue Por Filial     | Es            | toque por lote                                                     | da Filial 1        |       |
| Marca P.Ult                                   | Compra Cli. Média Ult. 3 Meses | <<br>:= Fil | Ot Disp. Ot [     | )iso C I≣ N   | Plote Dt                                                           | Validade           | Ot F  |
| ASTRAZENECA                                   | 7,23                           | 1           | 990               | 28.29         | Lote                                                               | Validade           | QL. L |
| Cx.Padrão Forn. Qt.Unit.Venda P.Unitário Emb. | P.Tabela Partilha PTab.        | 2           | 0                 | 0,00          | <sem dados="" p<="" td=""><td>oara mostrar&gt;</td><td></td></sem> | oara mostrar>      |       |
| UN 35 1 9,04                                  | 9,04 0,0000                    |             |                   |               |                                                                    | _                  |       |
|                                               |                                | ·           |                   |               |                                                                    |                    |       |
| Fil. Retira Quantidade Preco Fábrica % Desc.  | Bonif %Desc.Com. %Desc.        | P. Fab.     | %Desc.Fin         | % Desc. Repar | sse Valor Unitário                                                 | Cub Tatal          |       |
|                                               |                                | 0.00        | 0.000000          | 0.0           | 00 4.52                                                            | SUD TOTAL          | 4 52  |
|                                               | 0,00 00,000000                 | 0,00        | 0,00000           | 0,0           | 4,32                                                               |                    | 7,52  |
| Negociação                                    |                                |             | Imposto           |               |                                                                    |                    |       |
| Promoções                                     |                                |             | ST Unitário       | Total ST      |                                                                    |                    |       |
| Desconto                                      | Intervaldo de Quantidade       | Sel \land   | 0,244080          | 0,            | ,24                                                                |                    |       |
| E-COM (5702) - Período : 09/02/2022 Até 31    | /12/2029                       | Jel.        | VI. FCP Unitário  | Total VI. FCP |                                                                    |                    |       |
| 30,00 %                                       |                                |             | 0,000000          | 0             | ,00                                                                |                    |       |
| E FLEX (5822) - Período : 19/05/2022 Até 31/1 | 2/2022                         |             | Valar de Dr       |               | noctor                                                             |                    |       |
| 60,00 %                                       | N                              |             | valor do pro      |               | postos                                                             |                    |       |
| MV30 (3801) - Período : 24/02/2021 Até 31/    | 12/2022                        |             | Valor Unitário Va | alor Total    | Memória Cálculo?                                                   |                    |       |
| 30,00 % + 2,00 %                              | 1 Até 999999                   |             | 4,76              | 4,76          | Não 🗸                                                              |                    |       |
| PADRAO (3021) - Período : 20/02/2022 Até 3    | 30/12/2029                     |             | Outros            |               |                                                                    |                    |       |
|                                               |                                |             | outros            |               |                                                                    |                    |       |
| TABELA GERAL DESCONTOS (4502) - Periodo       | : 03/03/2022 Ate 31/12/2029    |             | % Lucro %         | 6 Desc. Máx.  |                                                                    |                    |       |
| Promoção de Desconto por Quantidade           |                                |             | 3,50              | 99,00         |                                                                    |                    |       |
| FAIXA1 (3141) - Período : 10/04/2022 Até 3    | 1/12/2029                      |             |                   |               |                                                                    |                    |       |
| 50,00 %                                       | 2 Até 10                       |             |                   |               |                                                                    |                    |       |
| 60,00 %                                       | 11 Até 20                      |             |                   |               |                                                                    |                    |       |
| 🖃 FLEX Q (5842) - Período : 20/05/2022 Até 31 | /12/2029                       |             |                   |               |                                                                    |                    |       |
| 0,00 %                                        | 1 Até 1                        |             |                   |               | Confirma                                                           | r C <u>a</u> ncela | ar    |
|                                               |                                | ¥           |                   |               |                                                                    |                    |       |

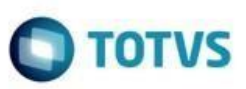

|                   |                               |                               |                        |                                          |                    |                           |               | Boa I                         | Voite                                      | e B                             | loas                               |
|-------------------|-------------------------------|-------------------------------|------------------------|------------------------------------------|--------------------|---------------------------|---------------|-------------------------------|--------------------------------------------|---------------------------------|------------------------------------|
| It                | tens                          | do Ped                        | ido                    |                                          |                    | [                         | •             |                               |                                            |                                 |                                    |
| Peso              | quisa                         | r                             |                        |                                          |                    |                           |               |                               |                                            |                                 |                                    |
|                   |                               |                               |                        |                                          |                    |                           |               |                               | Iten                                       | s Loca                          | lizados                            |
| Pr E              | Br C                          | ód. Fábri                     | ca Código              | Produto                                  |                    |                           | Informacoes 1 | Técnicas                      | Un. Esto                                   | que                             | Preço 1                            |
| _                 |                               |                               |                        |                                          |                    |                           |               |                               |                                            |                                 |                                    |
|                   | 0                             |                               | 168                    | LEITE NAM                                |                    |                           | Inf. Técnica  | s :                           | UN                                         | 990                             | ,040000                            |
| <<br>Inf.<br>Tipo | 0<br>Técni<br>o do M          | icas :<br>ledicamer           | 168<br>nto: GENERICO / | LEITE NAM                                | do Medicar         | nento: NT / Pi            | Inf. Técnica  | s:<br>INA+SULFA               |                                            | 990<br>MICIN                    | ,040000                            |
| <<br>Inf.<br>Tipo | . Técn                        | icas :<br>ledicamer           | 168<br>nto: GENERICO / | LEITE NAM<br>/ Controlado: Não / Lista d | do Medicar         | nento: NT / Pi            | Inf. Técnica  | S:<br>INA+SULFA               | UN<br>ATO DE NEO<br>Itens do F             | 990<br>MICIN                    | ,040000                            |
| <<br>Inf.<br>Tipo | 0<br>. Técn<br>o do M<br>Seq. | icas :<br>ledicamer<br>Código | nto: GENERICO /        | LEITE NAM<br>/ Controlado: Não / Lista d | do Medicar<br>Qtde | nento: NT / P<br>P.Tabela | Inf. Técnica  | s :<br>JINA +SULFA<br>% Desc. | UN<br>TO DE NEO<br>Itens do P<br>P.Líquido | 990<br>MICIN<br>Seedido<br>P.Lí | ,040000<br>IA +PRDNI<br>quido - ST |

#### 2.1.7. Incluir o Item com a regra igual a P - Obter a regra da Promoção

Neste exemplo, na Promoção está definido que não pode alterar o Desconto/Preço, portando os campos de % Desconto Comercial e Valor Unitário não podem ficar habilitados.

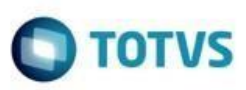

| Pedido de Venda - Item                                                                        |                                                                 |                                                |                                                         |                                   |                             | ?                     | - ⊠                     |          |
|-----------------------------------------------------------------------------------------------|-----------------------------------------------------------------|------------------------------------------------|---------------------------------------------------------|-----------------------------------|-----------------------------|-----------------------|-------------------------|----------|
| WinThor - PC Sistemas                                                                         |                                                                 |                                                |                                                         |                                   |                             | PCSIS                 | 2316 v.28               | .7.00.00 |
| Informações do Produto                                                                        |                                                                 |                                                |                                                         |                                   |                             |                       |                         |          |
| Código Descrição                                                                              | Emb.Venda                                                       | Estoq                                          | ue Últimas Com                                          | pras                              |                             |                       |                         |          |
| 2278 SONRISAL 30 x 2 CPRS LIMAO                                                               | UNIDADE                                                         | Estoq                                          | ue Por Filial                                           |                                   | Estoque                     | e por lote d          | a Filial 1              |          |
| Marca P.Ult.C                                                                                 | tompra Cli. Média Ult. 3 Meses<br>0,00<br>Tabela Partilha PTab. | <ul> <li>Fil.</li> <li>1</li> <li>2</li> </ul> | Qt. Disp. Qt.<br>1.000<br>0                             | Disp. C<br>16,67<br>0,00          | ≣ Nº Lote<br><              | Dt. N<br>Sem dados pa | /alidade<br>ra mostrar: | Qt. [    |
| UN 60 1 50,77                                                                                 | 50,77 0,0000                                                    |                                                |                                                         |                                   | <                           |                       |                         | >        |
| Fil. Retira Quantidade Preço Fábrica % Desc. Br                                               | onif %Desc.Com. % Desc.<br>,00 60,0000[3                        | P. Fab. %                                      | %Desc.Fin<br>0,000000                                   | Bonif<br>% Desc.F                 | icado<br>Repasse Va<br>0,00 | lor Unitário<br>20,31 | Sub Tota                | 20,31    |
| Negociação                                                                                    |                                                                 |                                                | Imposto                                                 |                                   |                             |                       |                         |          |
| Promoções<br>Desconto<br>Promoção de Desconto<br>ELEX (5822) - Período : 19/05/2022 Até 31/12 | Intervaldo de Quantidade                                        | Sel.                                           | ST Unitário<br>1,096633<br>VI. FCP Unitário<br>0,000000 | Total ST<br>2<br>5 Total VI.<br>0 | 1,10<br>FCP<br>0,00         |                       |                         |          |
| 60,00 %                                                                                       |                                                                 |                                                | Valor do P                                              | roduto +                          | Imposto                     | )5                    |                         |          |
| Promoção de Desconto por Quantidade                                                           | 12/2020                                                         |                                                | Valor Unitário                                          | Valor Total                       | Memo                        | ória Cálculo?         |                         |          |
| 10,00 %                                                                                       | 12/2029<br>1 Até 1                                              | .00                                            | 21,41                                                   |                                   | 21,41 Não                   | ~                     |                         |          |
|                                                                                               |                                                                 |                                                | Outros                                                  |                                   |                             |                       |                         |          |
|                                                                                               |                                                                 |                                                | % Lucro<br>-70,75                                       | % Desc. M<br>99                   | áx.<br>,00                  |                       |                         |          |
|                                                                                               |                                                                 |                                                |                                                         |                                   |                             | C <u>o</u> nfirmar    | C <u>a</u> nd           | elar     |

A inclusão ocorre normalmente sem críticas

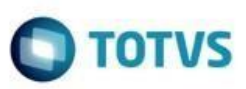

|                                                                   |                             |             |                                           |                        |                 |                 | Boa 1           | arde                                                              | e Bo      | Das   |
|-------------------------------------------------------------------|-----------------------------|-------------|-------------------------------------------|------------------------|-----------------|-----------------|-----------------|-------------------------------------------------------------------|-----------|-------|
| Itens o                                                           | do Pedido                   |             |                                           |                        |                 | <b>~</b>        |                 |                                                                   |           |       |
| Pesquisar                                                         |                             |             |                                           |                        |                 |                 |                 |                                                                   |           |       |
|                                                                   |                             |             |                                           |                        |                 |                 |                 | Iten                                                              | s Localiz | zados |
| Pr Br Có                                                          | ód. Fábrica                 | Código Prod | uto                                       |                        |                 | Informacoes 1   | l<br>Técnicas   | Un. Estor                                                         | que P     | reço  |
| DU                                                                |                             |             |                                           |                        |                 |                 |                 |                                                                   |           |       |
| bu                                                                | JN30341                     | 2278 SON    | RISAL 30 x 2 CPRS                         | S LIMAO                |                 | Inf. Técnicas   | :               | UN 1                                                              | .000 ,7   | 77000 |
| <                                                                 | UN 30341                    | 2278 SON    | RISAL 30 x 2 CPRS                         | S LIMAO                |                 | Inf. Técnicas   | :               | UN 1                                                              | .000 ,7   | 77000 |
| ی<br>اnf. Técnia<br>Tipo do Ma                                    | icas :<br>ledicamento: ETIC | 2278 SON    | RISAL 30 x 2 CPRS<br>lo: Não / Lista do M | S LIMAO<br>Medicamento | o: OM / Princíp | Inf. Técnicas   | :<br>CINA /Labo | UN 1                                                              | so Prok   | ongad |
| <ul> <li>Inf. Técnic</li> <li>Tipo do Me</li> <li>Sen.</li> </ul> | cas :<br>ledicamento: ETIC  | 2278 SON    | RISAL 30 x 2 CPRS<br>lo: Não / Lista do M | Medicamento            | o: OM / Princip | io Ativo: NEOMI | CINA /Labo      | UN 1<br>Dratório: / U<br>Dratosocioso<br>Itens do P<br>P. Líquido | so Prok   | 00000 |

## 2.2. Validação da Regra de Alteração do Desconto/Preço na 2316 com Promoção de Preço Fixo

Na Inclusão do Item no Pedido foi adicionada uma validação da Regra de Alteração de Desconto/Preço

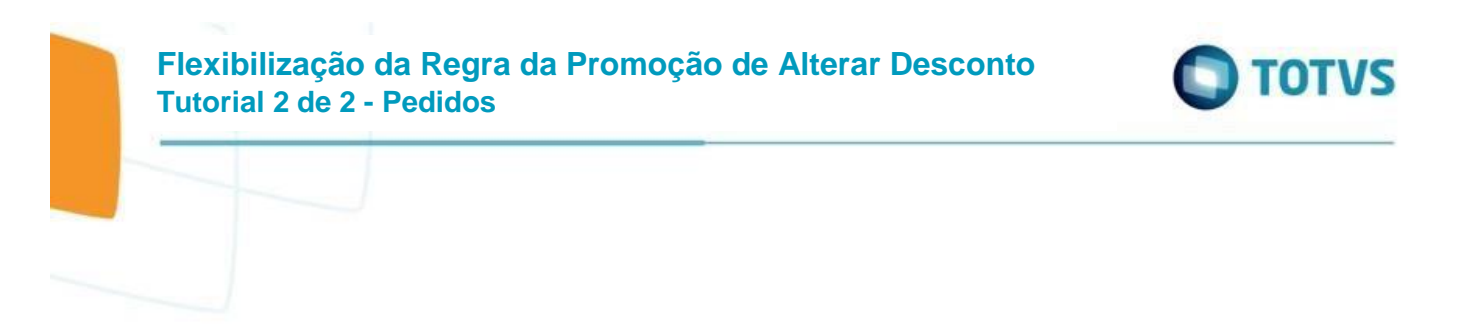

2.2.1. Preparo uma promoção de preço fixo com os cenários abaixo

| 2323 - Cadastra<br>WinThor - PC Sistemas                                             | ar Promoções                                                                                                    |              |                   |                    | PCSIS2323 v.29.0.00.000                       |
|--------------------------------------------------------------------------------------|----------------------------------------------------------------------------------------------------|--------------|-------------------|--------------------|-----------------------------------------------|
| Preços Fixos por P<br>Informe os Produtos da Promo<br>Opções Origens Filais R        | Produto<br>ção e dique em "Próximo" para continuar<br>Jegiões   Praças   Ramos Ativ.   Pl.Pagto.   Conc                      | d.Venda Clas | ses Produtos Verb | bas                | FLEX PRECOFIXO                                |
| Produto<br>168 LEITE N                                                               | AM                                                                                                    |              |                   |                    |                                               |
| Descontos<br>Preço Fixo<br>2,000<br>% Desconto Financeiro<br>Vir. Unit. Verba Fornec | 00<br>Utilizando Tabela de Comiss<br>1<br>. Regra de Alteração do Desconto/Preço<br>N - Não permitir alterar o desconto/preç | ão do Grupe  | 8                 |                    |                                               |
|                                                                                      | F                                                                                                    | rodutos da   | Promoção          |                    |                                               |
| Cód. Produto                                                                         | Descrição do Produto                                                                                                    | Preço Fixo   | Desc. Financei 🛆  | I. Unit. Verba Frn | Regra Alt. Desc./Prc.                         |
| /5110                                                                                | CATAFLAN GOTAS                                                                                                    | 2,00         |                   |                    | P - Obedecer a regra da promoçao              |
| //300                                                                                |                                                                                                    | 2,00         |                   |                    | C - Permitir somente alterar o desconto/preço |
| 1402                                                                                 | SONRISAL 30 X 2 CPRS                                                                                                    | 2,00         |                   |                    | N - Não permitir alterar o desconto/preço     |
| Induir Alterar                                                                       | Salvar Cancelar E                                                                                                    | xcluir       | Pesquisar In      | nportar            |                                               |
| Início Einaliza                                                                      | r                                                                                                    |              |                   |                    | < <u>A</u> nterior <u>P</u> róximo >          |

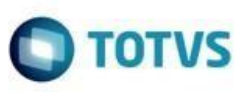

#### 2.2.2. Na Promoção configurar a regra principal que também será validada

| 2323 - Cadastrar Promoções<br>WinThor - PC Sistemas                                                                                                    | Z _ □ ×<br>S2323 v.29.0.00.000 |
|----------------------------------------------------------------------------------------------------|--------------------------------|
| Opções da Promoção Fl                                                                                                    | LEX PRECOFIXO                  |
| Opções Origens Filiais Regiões Praças Ramos Ativ. PI.Pagto. Cond.Venda Classes Produtos Verbas                                                                                                    |                                |
| Não debitar conta corrente do RCA ao conceder desconto superior ao total                                                                                                    |                                |
| Considera Promoção no Cálculo do Giro Dia                                                                                                    | ~                              |
| Utiliza desconto em dientes associados ao cliente principal (esta opção é utilizada somente para os clientes cadastrados pela página de dientes)                                                                                                    |                                |
| Regra de Alteração do Desconto/Preço 🗹 Pontuar no Acordo de Parceria                                                                                                    |                                |
| B - Permitir somente alterar o desconto/preço para um preço líquido menor que o cadastrado 🗸 Atualizar itens para obedecer e                                                                                                    | sta regra                      |
| Permite movimentação personalizada de conta corrente no Telever<br>Promoção Especial que exige permissão para visualizar na venda<br>Participa da Premiação do Cliente (Rotina 2308)<br>Destacar nas últimas compras ao induir um item no pedido (2316)<br>Induir esta Promoção na opção de filtro de produtos no Televendas<br>Tipo de Validação do Plano de Pagamento | ndas                           |
| Promoção válida para planos de pagamento com prazo médio menor ou igual ao plano de pagamento informado                                                                                                    | ~                              |
| Tipo de Aplicação de Desconto Clientes Simples Nacional<br>Aplica Desconto a todos os Clientes                                                                                                    | ~                              |
| Promoção por intervalo de validade do produto SOMENTE será valido esta funcionalidade para os dientes que possuem WMS.                                                                                                    |                                |
| Início Einalizar < Anterio                                                                                                    | r Próximo >                    |

2.2.3. Incluir o Item com a regra que não permite alterar o desconto/preço

Os campos de % Desconto Comercial e Valor Unitário ficam desabilitados e a inclusão do item é realizada sem críticas

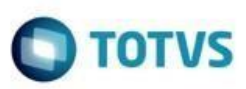

| Pedido de Venda - Item                          |                                |            |                      |                                                               | ? 🛛 🗕                 |           |
|-------------------------------------------------|--------------------------------|------------|----------------------|---------------------------------------------------------------|-----------------------|-----------|
| WinThor - PC Sistemas                           |                                |            |                      |                                                               | PCSIS2316 v.28        | .7.00.00  |
| Informações do Produto                          |                                |            |                      |                                                               |                       |           |
| Código Descrição                                | Emb.Venda                      | Esto       | que Últimas Compras  |                                                               |                       |           |
| 168 LEITE NAM                                   | UNIDADE                        | Estoc      | ue Por Filial        | Estoque                                                       | por lote da Filial 1  |           |
| Marca P.Ult.                                    | Compra Cli. Média Ult. 3 Meses | <<br>:= =i | Ot Disp. Ot Disp.    | C II N91 ote                                                  | Dt. Validade          | Ot I      |
| ASTRAZENECA                                     | 7,23                           | < ▶ 1      | 990 28,              | 29                                                            | Dt. Validade          | Qui       |
| Cx.Padrão Forn. Qt.Unit.Venda P.Unitário Emb. F | .Tabela Partilha PTab.         | 2          | 0 0,0                | 00 <s< td=""><td>em dados para mostrar</td><td>&gt;</td></s<> | em dados para mostrar | >         |
| UN 35 1 2,00                                    | 2,00 0,0000                    |            |                      |                                                               |                       |           |
|                                                 |                                | -          |                      | Papificada                                                    |                       |           |
| Fil. Retira Ouantidade Preco Fábrica % Desc. E  | Bonif. %Desc.Com. % Desc.      | P. Fab.    | %Desc.Fin %D         | esc.Repasse Valo                                              | r Unitário Sub Tota   |           |
|                                                 | 0.000000                       | 0.00       | 0.000000             | 0.00                                                          | 2.00                  | 2 00      |
|                                                 | 0,000000                       | 0,00       | 0,00000              | 0,00                                                          | 2,00                  | 2,00      |
| Negociação                                      |                                |            | Imposto              |                                                               |                       |           |
| Promoções                                       |                                |            | ST Unitário Tot      | al ST                                                         |                       |           |
| Desconto                                        | Intervaldo de Quantidade       | Sel \land  | 0,108000             | 0,11                                                          |                       |           |
| 60,00 %                                         |                                |            | VI. FCP Unitário To  | tal VI. FCP                                                   |                       |           |
| - MV30 (3801) - Período : 24/02/2021 Até 31/1   | 2/2022                         |            | 0,000000             | 0,00                                                          |                       |           |
| 30,00 % + 2,00 %                                | 1 Até 999999                   | )          | Valor do Produ       | to + Impostos                                                 |                       |           |
| PADRAO (3021) - Período : 20/02/2022 Até 3      | 0/12/2029                      |            | valor do produ       | to + impostos                                                 | ·                     |           |
| 10,00 %                                         |                                |            | Valor Unitário Valor | Total Memóri                                                  | ia Cálculo?           |           |
| TABELA GERAL DESCONTOS (4502) - Período         | : 03/03/2022 Até 31/12/2029    |            | 2,11                 | 2,11 Não                                                      | ~                     |           |
| 45,00 %                                         |                                |            | Outros               |                                                               |                       |           |
| Promoção de Desconto por Quantidade             | 112/2020                       |            | Curros .             |                                                               |                       |           |
| E PAIXAI (3141) - Periodo : 10/04/2022 Ate 31   | 7 12/2029<br>2 Atá 10          |            | % Lucro % Des        | sc. Max.                                                      |                       |           |
| 60.00 %                                         | 11 Até 20                      |            | -86,29               | 99,00                                                         |                       |           |
| □ FLEX O (5842) - Período : 20/05/2022 Até 31.  | /12/2029                       |            |                      |                                                               |                       |           |
| 0,00 %                                          | 1 Até                          | 1          |                      |                                                               |                       |           |
| 🗖 Promoção de Preço Fixo                        |                                |            |                      |                                                               |                       |           |
| E FLEX PRECOFIXO (5882) - Período : 23/05/20    | 22 Até 31/12/2029              |            |                      |                                                               |                       |           |
| R\$ 2,00                                        |                                |            |                      |                                                               | Confirmar Can         | celar     |
|                                                 |                                | ~          |                      |                                                               |                       | Carl Carl |

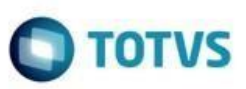

| WinThor                 | - PC Sistemas                      | Cure     |                            |                 |                      |                             |                                  |                                                    |                          |                                |
|-------------------------|------------------------------------|----------|----------------------------|-----------------|----------------------|-----------------------------|----------------------------------|----------------------------------------------------|--------------------------|--------------------------------|
|                         |                                    |          |                            |                 |                      |                             | Boa 1                            | arde (                                             | e B                      | oas                            |
| Iter                    | ns do Pedido                       |          |                            |                 | C                    | <b>v</b>                    |                                  |                                                    |                          |                                |
| Pesqui                  | isar                               |          |                            |                 |                      |                             |                                  |                                                    |                          |                                |
|                         |                                    |          |                            |                 |                      |                             |                                  |                                                    |                          |                                |
|                         |                                    |          |                            |                 |                      |                             |                                  | Iten                                               | s Loca                   | izados                         |
| Pr Br                   | Cód. Fábrica                       | Código   | Produto                    |                 |                      | Informacoes T               | écnicas                          | Un. Estoc                                          | lue l                    | Preço 1                        |
|                         | 0                                  | 168      | LEITE NAM                  |                 |                      | Inf. Técnicas :             |                                  | UN                                                 | 990 ;                    | ,040000                        |
| ۲<br>Inf. Té            | enicas :                           |          |                            |                 |                      |                             |                                  |                                                    |                          |                                |
|                         | Madianmanta, CEN                   |          | Controlado, Não /Lista da  |                 |                      |                             |                                  |                                                    |                          |                                |
| Tipo do                 | o medicamento: GEN                 | IERICO / | Controlado: Não / Lista do | Medican         | nento: NT / Pri      | incípio Ativo: CID:         | INA+SULF                         | ATO DE NEON                                        | MICIN                    | A +PRDNI                       |
| Tipo do                 | o Medicamento: GEN                 | IERICO / | Controlado: Nao / Lista do | Medican         | nento: NT / Pri      | incípio Ativo: CID          | INA+SULFA                        | ATO DE NEOM<br>Itens do P                          | MICIN/<br>edido          | A+PRDNI                        |
| Tipo do                 | <ol> <li>Código Produto</li> </ol> | ERICO /  | Controlado: Nao 7 Lista do | Medican<br>Qtde | P.Tabela             | incípio Ativo: CID:         | NA +SULFA<br>% Desc.             | ATO DE NEOM<br>Itens do P<br>P.Líquido             | MICIN/<br>edido<br>P.Líg | A +PRDNI<br>Juido - ST         |
| Tipo da<br>E Seq<br>► 2 | . Código Produti<br>168 LEITE N    | IERICO / |                            | Qtde            | P.Tabela<br>2,110000 | P.Tabela - ST/F<br>2,002000 | NA +SULF/<br>% Desc.<br>0,000000 | ATO DE NEOM<br>Itens do P<br>P.Líquido<br>2,110000 | edido<br>P.Líq<br>2,00   | 4 +PRDNI<br>Juido - ST<br>2000 |

#### 2.2.4. Incluir o Item com a regra que permite somente alterar o desconto/preço para baixo

Os campos de % Desconto Comercial e Valor Unitário ficam habilitados e na inclusão do item é realizada a validação (requer cadastro de desconto máximo na rotina 201 para não pedir autorização de preço)

Neste exemplo, o Item está configurado para obedecer a regra da promoção, e na promoção está configurado com a opção B – Permitir alterar o desconto/preço para um preço líquido menor que o cadastrado

Preço maior, ao clicar em confirmar será apresentada a crítica

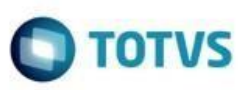

| Pedido de Venda - Item                                                  |                                                                        |                |                                                 |                               | ?                                                                                             | ☑ _ [                 | ⊐ ×     |
|-------------------------------------------------------------------------|------------------------------------------------------------------------|----------------|-------------------------------------------------|-------------------------------|-----------------------------------------------------------------------------------------------|-----------------------|---------|
| WinThor - PC Sistemas                                                   |                                                                        |                |                                                 |                               | PCSIS2                                                                                        | 2316 v.28.7           | .00.000 |
| Informações do Produto                                                  |                                                                        |                |                                                 |                               |                                                                                               |                       |         |
| Código Descrição                                                        | Emb.Venda                                                              | Estoq          | ue Últimas Compras                              |                               |                                                                                               |                       |         |
| 1402 SONRISAL 30 x 2 CPRS                                               |                                                                        | stoq           | ue Por Filial                                   | Estoque                       | e por lote da                                                                                 | Filial 1              |         |
| Marca P.Ult<br>MARCA 1<br>Cx.Padrão Forn. Qt.Unit.Venda P.Unitário Emb. | Compra Cli. Média Ult. 3 Meses<br>20,17 200<br>P.Tabela Partilha PTab. | =il.<br>1<br>2 | Qt. Disp. Qt. Disp. C<br>3.400 3.400,00<br>0,00 | ⊞ Nº Lote                     | Dt. Va<br><sem dados="" para<="" td=""><td>alidade<br/>a mostrar&gt;</td><td>Qt. D</td></sem> | alidade<br>a mostrar> | Qt. D   |
|                                                                         | 2,00 0,0000                                                            |                |                                                 | <                             |                                                                                               |                       | >       |
| Fil. Retira Quantidade Preço Fábrica % Desc.                            | Bonif. %Desc.Com. %Desc.P.Fa<br>0,00 -50,000000 0,0                    | ь.<br>00 [     | Bon %Desc.Fin % Desc 0,000000                   | ificado<br>Repasse Va<br>0,00 | alor Unitário<br>3,00                                                                         | Sub Total             | 3,00    |
| Negociação                                                              |                                                                        |                | Imposto                                         |                               |                                                                                               |                       |         |
| Promoções                                                               |                                                                        |                | ST Unitário Total S                             | T<br>O d d                    |                                                                                               |                       |         |
| Desconto                                                                | Intervaldo de Quantidade Sel.                                          | ^              | 0,162000                                        | 0,16                          |                                                                                               |                       |         |
| Promoção de Bonificação em Mercadoria                                   |                                                                        | _              |                                                 | 0.00                          |                                                                                               |                       |         |
| Bonificação por Qtde. (3501) - Período : 29/1                           | 10/2021 Até 31/12/2022                                                 | _              | 0,00000                                         | 0,00                          |                                                                                               |                       |         |
| 3,00 % BNF Valor Unit. Final: 18,00                                     | 1 Até 10                                                               |                | Valor do Produto                                | + Imposto                     | os                                                                                            |                       |         |
| 4,00 % BNF Valor Unit. Final: 18,00                                     | 11 Até 20                                                              |                | Valor Unitário – Valor Tota                     | d Morry                       | ória Cálculo?                                                                                 |                       |         |
| 0,20 % BNF Valor Unit. Final: 18,00                                     | 21 Ate 999999                                                          |                |                                                 |                               | ona calculo:                                                                                  |                       |         |
| Promoção de Desconto                                                    | 2/2022                                                                 | _              | 3,10                                            | 3,16 Nao                      | ~                                                                                             |                       |         |
| E PLEX (3622) - PERIODO : 19/05/2022 ALE 31/1                           | 2/2022                                                                 |                | Outros                                          |                               |                                                                                               |                       |         |
| PADRAO (3021) - Período + 20/02/2022 Até 3                              | 30/12/2029                                                             |                | P( Luzza P( Daga J                              | 44.0                          |                                                                                               |                       |         |
| 10.00 %                                                                 |                                                                        |                | % Lucro % Desc. 1                               | Max.                          |                                                                                               |                       |         |
| Promoção de Desconto por Quantidade                                     |                                                                        |                | -122,67 9                                       | 9,00                          |                                                                                               |                       |         |
| □ FLEX Q (5842) - Período : 20/05/2022 Até 31                           | /12/2029                                                               |                |                                                 |                               |                                                                                               |                       |         |
| 0,00 %                                                                  | 1 Até 1                                                                |                |                                                 |                               |                                                                                               |                       |         |
| Promoção de Preço Fixo                                                  |                                                                        |                |                                                 |                               |                                                                                               |                       |         |
| □ FLEX PRECOFIXO (5882) - Período : 23/05/20                            | 022 Até 31/12/2029                                                     |                |                                                 |                               |                                                                                               |                       |         |
| R\$ 2,00                                                                |                                                                        |                |                                                 |                               | Confirmar                                                                                     | Cancel                | lar     |
|                                                                         |                                                                        | ~              |                                                 |                               |                                                                                               |                       |         |

| Restrições<br>WinThor - PC Sistemas                                                                                                    | PCSIS2316 v.28.7.00.000 |
|----------------------------------------------------------------------------------------------------|-------------------------|
| Restrições                                                                                                    |                         |
| Observação<br>Promoção somente com permissão para conceder preco líquido menor que o cadastrado. Preco líquido permitido: 2.00./ Preco líquido concedir | do 3.00                 |
|                                                                                                    | 10 5/00                 |
|                                                                                                    |                         |
|                                                                                                    |                         |
|                                                                                                    |                         |
|                                                                                                    |                         |
|                                                                                                    |                         |
|                                                                                                    |                         |
| Fechar                                                                                                    |                         |
| Leona                                                                                                    |                         |

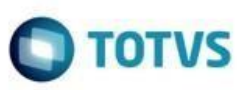

#### Preço menor, ao clicar em confirmar a venda será permitida

| Pedido de Venda - Item<br><sup>WinThor - PC Sistemas</sup> |                                 |                           | ? Z _ CX                                |
|------------------------------------------------------------|---------------------------------|---------------------------|-----------------------------------------|
| Informações do Produto                                     |                                 |                           |                                         |
| Código Descrição                                           | Emb.Venda E                     | stoque Últimas Compras    |                                         |
| 1402 SONRISAL 30 x 2 CPRS                                  |                                 | toque Por Filial          | Estoque por lote da Filial 1            |
| Marca P.Ult                                                | .Compra Cli. Média Ult. 3 Meses | l. Qt. Disp. Qt. Disp. C  | 🗄 Nº Lote Dt. Validade Qt. Di           |
| MARCA 1                                                    | 20,17 200 × 1                   | 3.400 3.400,00            | (Carry diaday and prostant)             |
|                                                            | 2 00 0 0000                     | 0 0,00                    | <sem dados="" mostrar="" para=""></sem> |
|                                                            | 2,00 0,0000                     |                           | < >                                     |
| Eil Datira Quantidada, Braca Eábrica, 9/ Dass              | Popif W Door Com W Door D Eah   | Boni                      |                                         |
| The Reura Quantuade Preco Pabrica % Desc.                  | 50.00 50.000000 0.00            | 0,000000                  | 0.00 1.00 1.00                          |
|                                                            | 30,00 30,00000 0,00             | 0,00000                   | 1,00                                    |
| Negociação                                                 |                                 | Imposto                   |                                         |
| Promoções                                                  |                                 | ST Unitário Total ST      | r                                       |
| Desconto                                                   | Intervaldo de Quantidade Sel.   | 0,054000                  | 0,05                                    |
| Promoção de Bonificação em Mercadoria                      |                                 | VI. FCP Unitário Total V  | I. FCP                                  |
| 🖃 Bonificação por Qtde. (3501) - Período : 29/             | 10/2021 Até 31/12/2022          | 0,000000                  | 0,00                                    |
| 3,00 % BNF Valor Unit. Final: 18,00                        | 1 Até 10                        | Valor do Produto          | + Impostos                              |
| 4,00 % BNF Valor Unit. Final: 18,00                        | 11 Até 20                       | valor do Produco          | , impositos                             |
| 0,20 % BNF Valor Unit. Final: 18,00                        | 21 Até 999999                   | Valor Unitário Valor Tota | I Memória Cálculo?                      |
| Promoção de Desconto                                       |                                 | 1,05                      | 1,05 Não 🗸                              |
| FLEX (5822) - Período : 19/05/2022 Até 31/3                | 12/2022                         | Outros                    |                                         |
| 60,00 %                                                    |                                 | Outros                    |                                         |
| PADRAO (3021) - Período : 20/02/2022 Até                   | 30/12/2029                      | % Lucro % Desc. N         | láx.                                    |
|                                                            |                                 | -487,86 99                | 9,00                                    |
| Promoção de Desconto por Quantidade                        | 1/12/2020                       |                           | .0                                      |
| C 0.00 %                                                   | 1 4tá 1                         | -                         |                                         |
| Promoção de Preco Eixo                                     |                                 |                           |                                         |
| ELEX PRECOFIXO (5882) - Período : 23/05/2                  | 022 Até 31/12/2029              |                           |                                         |
| R\$ 2,00                                                   |                                 |                           | Confirmar                               |
|                                                            |                                 |                           | Comman                                  |

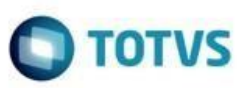

|                          |                           |                                  |                                              |             |           |                             |                  | Boa N        | loit   | e e l                               | Boas      |
|--------------------------|---------------------------|----------------------------------|----------------------------------------------|-------------|-----------|-----------------------------|------------------|--------------|--------|-------------------------------------|-----------|
| Iten                     | is do Ped                 | ido                              |                                              |             |           |                             | •                |              |        |                                     |           |
| Pesquis                  | sar                       |                                  |                                              |             |           |                             |                  |              |        |                                     |           |
|                          |                           |                                  |                                              |             |           |                             |                  |              |        |                                     |           |
|                          |                           |                                  |                                              |             |           |                             |                  |              |        | Itens Lo                            | calizados |
| Pr Br                    | Cód. Fábri                | ca Códi <u>o</u>                 | o Produto                                    |             |           |                             | Informacoes 1    | Técnicas     | Un.    | Estoque                             | Preço 1   |
|                          |                           |                                  |                                              |             |           |                             |                  |              |        |                                     |           |
|                          | 000123                    | 751                              | 10 CATAFLAN GO                               | DTAS        |           |                             | Inf. Técnicas    | : Teste prod | lutUN  | 9.89                                | 8 ,00000  |
|                          | 000123                    | 751                              | 10 CATAFLAN GO                               | DTAS        |           |                             | Inf. Técnicas    | : Teste prod | lutUN  | 9.89                                | 8 ,00000  |
| <                        | 000123                    | 751                              | 10 CATAFLAN GO                               | DTAS        |           |                             | Inf. Técnicas    | : Teste prod | lutUN  | 9.89                                | 8 ,00000  |
| <<br>Inf. Tér<br>Tipo do | cnicas : Tes              | te produto 75:                   | 10 CATAFLAN GO                               | ista do Mec | dicamento | o: OM / Princíp             | io Ativo: CIDINA | : Teste prod | DE NEC | 9.89                                | 8 ,00000  |
| <<br>Inf. Té<br>Tipo do  | cnicas : Tes<br>Medicamer | te produto 75<br>nto: ETICO / C  | 10 CATAFLAN GO<br>110<br>ontrolado: Não / Li | ista do Med | dicamento | o: OM / Princíp             | io Ativo: CIDINA | : Teste prod | DE NEC | 9.89                                | +PRDNIS   |
| <<br>Inf. Té<br>Tipo do  | cnicas : Tes<br>Medicamer | ste produto 75<br>nto: ETICO / C | 10 CATAFLAN GO<br>110<br>ontrolado: Não / Li | ista do Mec | dicamento | p: OM / Princíp<br>P.Tabela | io Ativo: CIDINA | * Teste prod | DE NEC | 9.89<br>MICINA<br>do Pedid<br>do P. | +PRDNIS   |

# 2.2.5. Incluir o Item com a regra que somente permite somente alterar o desconto/preço para cima

Os campos de % Desconto Comercial e Valor Unitário ficam habilitados e a inclusão do item é realizada a validação (requer cadastro de desconto máximo na rotina 201 para não pedir autorização de preço)

Preço maior, ao clicar em confirmar a venda será permitida

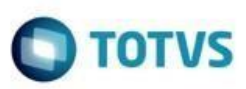

| Pedido de Venda - Item                          |                                |          |                         |                    | ? ⊿ _<br>PCSIS2316 v 28 | 7 00 00 |
|-------------------------------------------------|--------------------------------|----------|-------------------------|--------------------|-------------------------|---------|
| Informações do Produto                          |                                |          |                         |                    |                         |         |
| Código Descrição                                | Emb.Venda                      | Estoqu   | ue Últimas Compras      |                    |                         |         |
| 77300 ANESTALCON                                | UNIDADE                        | Estoqu   | ue Por Filial           | Estoque por        | lote da Filial 1        |         |
| Marca P.Ult.                                    | Compra Cli. Média Ult. 3 Meses | <        | Oh Dien Oh Dien G       | E NOL ata          | Dt. Validada            | 01.4    |
| MARCA 1                                         | 10,00 35                       |          | 12 932 1 293 20         |                    | 30/06/2020              | QU      |
| Cx.Padrão Forn. Qt.Unit.Venda P.Unitário Emb. I | P.Tabela Partilha PTab.        | 2        | 52 5.20                 | AGU077300          | 30/12/2020              |         |
| CX 10 1 2,00                                    | 2,00 0,0000                    |          |                         | 1 070777700        | 24/42/2020              | + •     |
|                                                 |                                |          |                         | <                  |                         | >       |
|                                                 |                                |          | Bo                      | nificado           |                         |         |
| -il. Retira Quantidade Preço Fabrica % Desc. I  | Sonif. %Desc.Com. %Desc.       | P.Fab. 9 | 6Desc.Fin % Des         | c.Repasse Valor Un | tario Sub Tota          | 1       |
| ▼ 1 0,00                                        | 0,00 -50,000000                | 0,00     | 0,000000                | 0,00               | 3,00                    | 3,00    |
| Negociação                                      |                                |          | Imposto                 |                    |                         |         |
| Promoções                                       |                                |          | ST Unitário Total       | ST                 |                         |         |
| Describ                                         | Teles alda da Oraștida da      | Col A    | 0,162000                | 0,16               |                         |         |
| Desconto 60.00 %                                | Intervaldo de Quantidade       | sel.     | VI. FCP Unitário Total  | VI. FCP            |                         |         |
| MV30 (3801) - Período : 24/02/2021 Até 31/1     | 2/2022                         |          | 0,000000                | 0,00               |                         |         |
| 30.00 % + 2.00 %                                | 5 Até 999999                   |          |                         |                    |                         |         |
| PADRAO (3021) - Período : 20/02/2022 Até 3      | 0/12/2029                      |          | Valor do Produto        | ) + Impostos       |                         |         |
| 10,00 %                                         |                                |          | Valor Unitário Valor To | tal Memória Cá     | lculo?                  |         |
| TABELA GERAL DESCONTOS (4502) - Período         | : 03/03/2022 Até 31/12/2029    |          | 3,16                    | 3,16 Não           | ~                       |         |
| 55,00 %                                         |                                |          |                         |                    |                         |         |
| Promoção de Desconto por Quantidade             |                                |          | Outros                  |                    |                         |         |
| FLEX Q (5842) - Período : 20/05/2022 Até 31     | /12/2029                       |          | % Lucro % Desc.         | Máx.               |                         |         |
| 0,00 %                                          | 1 Até 1                        |          | 12,14                   | 99,00              |                         | 2       |
| Promoção de Preço Fixo                          |                                |          | <u> </u>                |                    |                         |         |
| CASO DE TESTES - BLOQUEIO COMERCIAL (           | 540 - Período : 11/11/2021 Até | 31/12/2  |                         |                    |                         |         |
|                                                 | 22 444 24 (12/2020             |          |                         |                    |                         |         |
| E FLEX PRECOFIXO (5882) - Periodo : 23/05/20    | 22 Ate 31/12/2029              |          |                         |                    |                         |         |
| R\$ 2,00                                        |                                |          |                         |                    |                         |         |
| DD10 (4994) Deviade + 10/02/2022 Até 21/1       | 2/2020                         | ~        |                         | Co                 | nfirmar C <u>a</u> no   | telar   |

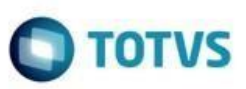

|                        |                                                   |           |                     |            |         |                           |                                              | Boa I                 | Noit                       | te e E                                              | Boas                          |
|------------------------|---------------------------------------------------|-----------|---------------------|------------|---------|---------------------------|----------------------------------------------|-----------------------|----------------------------|-----------------------------------------------------|-------------------------------|
| Ite                    | ns do Pedido                                      |           |                     |            |         |                           | •                                            |                       |                            |                                                     |                               |
| resqu                  | JISAI                                             |           |                     |            |         |                           |                                              |                       |                            |                                                     |                               |
|                        |                                                   |           |                     |            |         |                           |                                              |                       |                            | Itens Loc                                           | alizados                      |
| Pr Br                  | Cód. Fábrica                                      | Código    | Produto             |            |         |                           | Informacoes 1                                | Técnicas              | Un.                        | Estoque                                             | Preço 1                       |
|                        | 77300                                             | 77300     | ANESTALCON          |            |         |                           | Inf. Técnicas                                | :                     | CX                         | 12.932                                              | ,00000                        |
|                        |                                                   |           |                     |            |         |                           |                                              |                       |                            |                                                     |                               |
| <<br>inf. To           | écnicas :                                         |           |                     |            |         |                           |                                              |                       |                            |                                                     |                               |
| ≮<br>Inf. To<br>Tipo d | écnicas :<br>do Medicamento: G                    | ENERICO / | Controlado: Não / L | Lista do I | Medican | iento: PO / Pr            | incípio Ativo: LOI                           | IL GLICINA-           | +CAPRI                     | LIL GLICO                                           | L                             |
| <<br>Inf. To<br>Tipo d | écnicas :<br>lo Medicamento: G                    | ENERICO / | Controlado: Não / L | Lista do I | Medicam | nento: PO / Pr            | incípio Ativo: LOI                           |                       | +CAPRI<br>Itens            | LIL GLICO                                           |                               |
| ≮<br>Inf. To<br>Tipo d | écnicas :<br>lo Medicamento: G<br>q. Código Prodi | ENERICO / | Controlado: Não / L | Lista do I | Qtde    | ento: PO / Pr<br>P.Tabela | incípio Ativo: LOI<br>202<br>P.Tabela - ST/F | L GLICINA+<br>% Desc. | +CAPRI<br>Itens<br>P.Líqui | LIL GLICO<br>presentation<br>s do Pedide<br>ido P.L | L<br>Sossoso<br>o<br>íquido - |

Preço menor, ao clicar em confirmar será apresentada a crítica

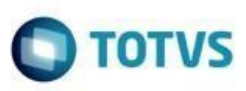

| Pedido de Venda - Item                          |                                 |           |                |                 |             | ?           | Z _ [      | ⊐ ×      |
|-------------------------------------------------|---------------------------------|-----------|----------------|-----------------|-------------|-------------|------------|----------|
| WinThor - PC Sistemas                           |                                 |           |                |                 |             | PCSIS2      | 316 v.28.7 | .00.000  |
| Informações do Produto                          |                                 |           |                |                 |             |             |            |          |
| Código Descrição                                | Emb.Venda                       | Enton     |                | morae           |             |             |            |          |
|                                                 |                                 | Estoqu    | ue orumas co   | mpras           |             |             |            |          |
| Marco                                           | Compra Cli Média Ult. 2 Massa   | Estoqu    | ue Por Filial  |                 | Estoque p   | oor lote da | Filial 1   |          |
| Marca P.OL.                                     | 10 00 35                        | ∃ Fil.    | Qt. Disp. Q    | t. Disp. C      | Nº Lote     | Dt. Va      | lidade     | Qt ^     |
|                                                 | 10,00 33                        | <▶1       | 12.932         | 1.293,20        | UNICO       | 30/06       | /2020      |          |
| Cx.Padrao Forn. Qt.Unit.Venda P.Unitario Emb. F | 7. Tabela Partilha PTab.        | 2         | 52             | 5,20            | AGU077300   | 30/12       | /2020      | <b>、</b> |
| CX 10 1 2,00                                    | 2,00 0,0000                     |           |                | <               |             |             |            | >        |
|                                                 |                                 |           |                | Bonifica        | obe         |             |            |          |
| Fil. Retira Quantidade Preço Fábrica % Desc. E  | lonif. %Desc.Com. %Desc.I       | P. Fab. 9 | 6Desc.Fin      | % Desc.Re       | passe Valor | Unitário    | Sub Total  |          |
| ▼ 1 0,00                                        | 0,00 50,000000                  | 0,00      | 0,000000       | ][              | 0,00        | 1,00        |            | 1,00     |
|                                                 |                                 |           |                |                 |             |             |            |          |
| Negociação                                      |                                 |           | Imposto        |                 |             |             |            |          |
| Dromosões                                       |                                 |           | ST Unitário    | Total ST        |             |             |            |          |
| Promoções                                       |                                 |           | 0,0540         | 00              | 0.05        |             |            |          |
| Desconto                                        | Intervaldo de Quantidade        | Sel. ^    | VI. FCP Unitá  | rio Total VI. F | CP          |             |            |          |
| 60,00 %                                         | 2/2022                          |           | 0,0000         | 00              | 0,00        |             |            |          |
| 30 00 % ± 2 00 %                                | 2/2022<br>5 Atá 000000          |           |                |                 |             |             |            |          |
| PADRAO (3021) - Período : 20/02/2022 Até 3      | 0/12/2029                       |           | Valor do       | Produto + 1     | Impostos    |             |            |          |
| 10,00 %                                         | -,,                             |           | Valor Unitário | Valor Total     | Memória     | a Cálculo?  |            |          |
| TABELA GERAL DESCONTOS (4502) - Período         | : 03/03/2022 Até 31/12/2029     |           | 1,05           | 5 1             | ,05 Não     | ~           |            |          |
| 55,00 %                                         |                                 |           | a second and   |                 |             |             |            |          |
| Promoção de Desconto por Quantidade             |                                 |           | Outros         |                 |             |             |            |          |
| FLEX Q (5842) - Período : 20/05/2022 Até 31     | 12/2029                         |           | % Lucro        | % Desc. Máx     | ι.          |             |            |          |
| 0,00 %                                          | 1 Até 1                         |           | -109,70        | 99,0            | 0           |             |            |          |
| Promoção de Preço Fixo                          |                                 |           |                |                 |             |             |            |          |
| CASO DE TESTES - BLOQUEIO COMERCIAL (S          | 90 - Periodo : 11/11/2021 Até 3 | 1/12/2    |                |                 |             |             |            |          |
| R\$ 10,00                                       | 22 Atá 31/12/2029               |           |                |                 |             |             |            |          |
| R\$ 2.00                                        | 22 Alt 31/12/2023               |           |                |                 |             |             |            |          |
| Promoção por Lote                               |                                 |           |                |                 |             | Confirmar   | Capital    | lar      |
| DD 10 (4884) - Deríodo + 10/03/2022 Atá 31/1    | סרחר/ ה                         | ~         |                |                 | L           | Comman      | Cancel     |          |

| Restrições<br>WinThor - PC Sistemas                                                                                                    | ∠ ∠<br>vCSIS2316 v.2 | <b>X</b> |
|----------------------------------------------------------------------------------------------------|----------------------|----------|
| Restrições                                                                                                    |                      |          |
| Observação                                                                                                    |                      |          |
| Promoção somente com permissão para conceder preço líquido maior que o cadastrado. Preço líquido permitido: 2,00 / Preço líquido concedido 1, | ,00                  |          |
|                                                                                                    |                      |          |
|                                                                                                    |                      |          |
|                                                                                                    |                      |          |
|                                                                                                    |                      |          |
|                                                                                                    |                      |          |
|                                                                                                    |                      |          |
|                                                                                                    |                      |          |
| <                                                                                                    |                      | >        |
| Eechar                                                                                                    |                      |          |

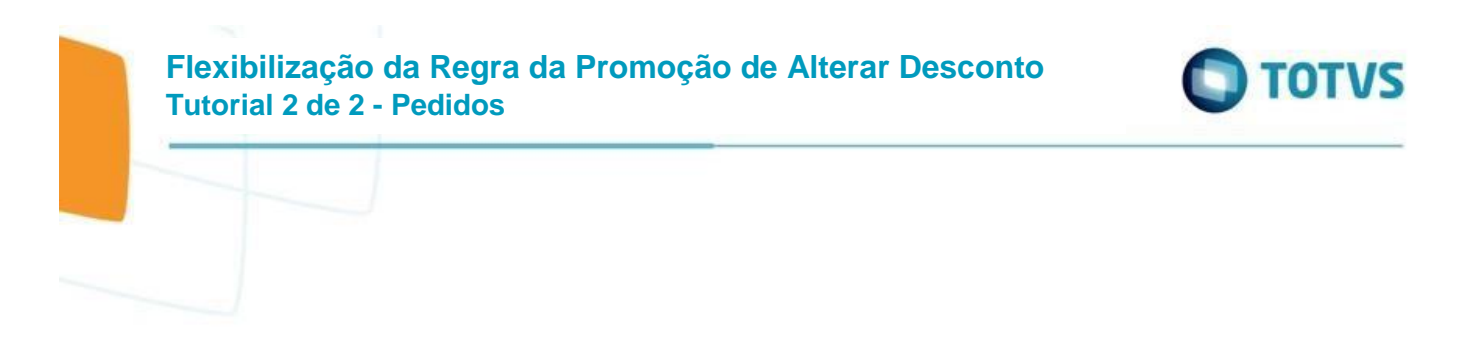

#### 2.2.6. Incluir o Item com a regra que permite alterar o desconto/preço

Os campos de % Desconto Comercial e Valor Unitário ficam habilitados e a inclusão do item é realizada sem críticas mesmo alterando o preço para cima ou para baixo (requer cadastro de desconto máximo na rotina 201 para não pedir autorização de preço)

Preço maior, ao clicar em confirmar a venda será permitida

| Pedido de Venda - Item                                                          |                              |            |                        |                                                          | ? 🛛 _ 🗖 🗙            |
|---------------------------------------------------------------------------------|------------------------------|------------|------------------------|----------------------------------------------------------|----------------------|
| WinThor - PC Sistemas                                                           |                              |            |                        | PCS                                                      | IS2316 v.28.7.00.000 |
| Informações do Produto                                                          |                              |            |                        |                                                          |                      |
| Código Descrição                                                                | Emb.Venda                    | Estoque    | Últimas Compras        |                                                          |                      |
| 1402 SONRISAL 30 x 2 CPRS                                                       | UNIDADE                      | Estoque Po | or Filial              | Estoque por lote                                         | da Filial 1          |
| Marca P.Ult.Comp                                                                | ra Cli. Média Ult. 3 Meses < |            | ian Ot Dian C          | E NOL etc. Dt                                            | Validada Ot Di       |
| MARCA 1                                                                         | 20,17 200                    | 1 U.L      | 3 400 3 400 00         | iii Nº Lote Dt.                                          | Validade Qt. Di      |
| Cx.Padrão Forn. Qt.Unit.Venda P.Unitário Emb. P.Tab                             | ela Partilha PTab.           | 2          | 0 0.00                 | <sem dados="" p<="" td=""><td>ara mostrar&gt;</td></sem> | ara mostrar>         |
| CP 1 1 2,00                                                                     | 2,00 0,0000                  | -          |                        |                                                          |                      |
|                                                                                 |                              |            |                        | 10 - I-                                                  | >                    |
| Fil Patra Quantidada Braco Eábrica - % Danc Ropif                               | %Desc Com %Desc D E          | ab %Decc   | Ein % Dess             | Inficado                                                 |                      |
| ni. Keura Quantuade Preço Pabrica % Desc. Bonin.                                | A Desc. Com. 76 Desc. P. P.  |            | a accord               |                                                          | Sub Total            |
|                                                                                 | 0,00000 0,                   | ,00        | 0,000000               | 0,00 2,00                                                | 2,00                 |
| Negociação                                                                      |                              | In         | nposto                 |                                                          |                      |
| Promoções                                                                       |                              | ST         | Unitário Total S       | т                                                        |                      |
| Desconto Int                                                                    | tervaldo de Quantidade Sel.  |            | 0,108000               | 0,11                                                     |                      |
| Promoção de Bonificação em Mercadoria                                           |                              | VI.        | FCP Unitário Total     | /l. FCP                                                  |                      |
| 🖃 Bonificação por Qtde. (3501) - Período : 29/10/202                            | 21 Até 31/12/2022            |            | 0,000000               | 0,00                                                     |                      |
| 3,00 % BNF Valor Unit. Final: 18,00                                             | 1 Até 10                     |            | alor do Produto        | + Impostos                                               |                      |
| 4,00 % BNF Valor Unit. Final: 18,00                                             | 11 Até 20                    |            | r Unitéria – Valer Tet | al Maméria Célcula?                                      |                      |
| 0,20 % BNF Valor Unit. Final: 18,00                                             | 21 Até 999999                | Vaio       | P 11                   | al Memoria Calculo?                                      |                      |
| Promoção de Desconto           ELEX (5822) - Período + 19/05/2022 Até 31/12/202 | 2                            |            | 2,11                   | 2,11 Nao 🗸                                               |                      |
| 60.00 %                                                                         | 2<br>  [                     | <b>_</b> 0 | utros                  |                                                          |                      |
| PADRAO (3021) - Período : 20/02/2022 Até 30/12/                                 | /2029                        | -<br>%L    | ucro %Desc. l          | Máx.                                                     |                      |
| 10,00 %                                                                         |                              |            | -218.65 9              | 00.0                                                     |                      |
| Promoção de Desconto por Quantidade                                             |                              |            | 210,00                 | -,                                                       | ц,                   |
| ELEX Q (5842) - Período : 20/05/2022 Até 31/12/2                                | 029                          |            |                        |                                                          |                      |
| 0,00 %                                                                          | 1 Até 1                      |            |                        |                                                          |                      |
| Promoção de Preço Fixo                                                          |                              |            |                        |                                                          |                      |
| FLEX PRECOFIXO (5882) - Período : 23/05/2022 At                                 | té 31/12/2029                | 7          |                        |                                                          |                      |
| R\$ 2,00                                                                        |                              | × •        |                        | Confirma                                                 | C <u>a</u> ncelar    |

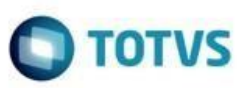

| 2316 - Digitar Pedido de Venda - T E L E M A R K E T I N G<br><sup>WinThor - PC Sistemas</sup> |
|------------------------------------------------------------------------------------------------|
| Boa Noite e Boas                                                                               |
| Itens do Pedido                                                                                |
| Pesquisar                                                                                      |
|                                                                                                |

| _  |     |       |            |            |        |              |              |            |                |              |          |            |        |            |            | _   |
|----|-----|-------|------------|------------|--------|--------------|--------------|------------|----------------|--------------|----------|------------|--------|------------|------------|-----|
|    |     |       |            |            |        |              |              |            |                |              |          |            |        | Itens Loc  | alizados   |     |
| P  | r I | Br Co | ód. Fábrio | ca C       | ódigo  | Produto      |              |            |                | Informa      | acoes Té | cnicas     | Un.    | Estoque    | Preço 1    | 9   |
|    |     | 14    | 102F       |            | 1402   | SONRISA      | L 30 x 2 C   | PRS        |                | Inf. Té      | cnicas : |            | CP     | 3.400      | ,000000    | )   |
| *  | 1   |       |            |            |        |              |              |            |                |              |          |            |        |            |            |     |
| Ir | nf. | Técni | icas :     |            |        |              |              |            |                |              |          |            |        |            |            |     |
| Т  | ipo | do M  | ledicamer  | nto: ETICO | / Con  | trolado: Não | o / Lista do | Medicament | o: NG / Princí | pio Ativo: / | Labora   | tório: MAR | CA 1   | Uso Prolo  | ngado: Na  | ão  |
|    |     |       |            |            |        |              |              |            |                |              |          |            | Iten   | s do Pedid | )          |     |
| 2  | IS  | Seq.  | Código     | Produto    |        |              |              | Qtde       | P.Tabela       | P.Tabela     | - ST/F   | % Desc.    | P.Líqu | ido P.L    | íquido - S | яτ, |
|    | 1   | 1     | 1402       | SONRISAL   | . 30 x | 2 CPRS       |              | 1          | 2,160000       | 1,998000     | ) -      | 50,05005   | 3,160  | 000 2,9    | 98000      |     |
|    |     |       |            |            |        |              |              |            |                |              |          |            |        |            |            |     |
| -  | C   |       |            |            |        |              |              |            |                |              |          |            |        |            |            |     |

Preço menor, ao clicar em confirmar a venda será permitida

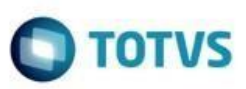

| Pedido de Venda - Item                          |                                                                                               |       |                           | ? 🛛 🗕                                                    | □ ×      |
|-------------------------------------------------|-----------------------------------------------------------------------------------------------|-------|---------------------------|----------------------------------------------------------|----------|
| WinThor - PC Sistemas                           |                                                                                               |       |                           | PCSIS2316 v.28.                                          | 7.00.000 |
| Informações do Produto                          |                                                                                               |       |                           |                                                          |          |
| Código Descrição                                | Emb.Venda                                                                                     | Estoq | ue Últimas Compras        |                                                          |          |
| 1402 SONRISAL 30 x 2 CPRS                       |                                                                                               | stoq  | ue Por Filial             | Estoque por lote da Filial 1                             |          |
| Marca P.Ult.                                    | Compra Cli. Média Ult. 3 Meses                                                                | Fil.  | Qt. Disp. Qt. Disp. C     | I Nº Lote Dt. Validade                                   | Qt. D    |
| Cx.Padrão Forn, Ot.Unit.Venda P.Unitário Emb.   | 200,17 Zoo ( )                                                                                | 1     | 3.400 3.400,00            | <sem dados="" mostrar="" para=""></sem>                  |          |
| CP 1 1 2.00                                     | 2.00 0.0000                                                                                   | 2     | 0 0,00                    |                                                          |          |
|                                                 |                                                                                               |       |                           | <                                                        | >        |
| Fil. Retira Quantidade Preço Fábrica % Desc. 1  | 3onif.         %Desc. Com.         % Desc. P. Fa           0,00         50,000000         0,0 | ab. 9 | Bon     Constant Sector   | ificado<br>Repasse Valor Unitário Sub Total<br>0,00 1,00 | 1,00     |
| Negociação                                      |                                                                                               |       | Imposto                   |                                                          |          |
| Promoções                                       |                                                                                               |       | ST Unitário Total S       | Т                                                        |          |
| Desconto                                        | Intervaldo de Quantidade Sel.                                                                 | ^     | 0,054000                  | 0,05                                                     |          |
| Promoção de Bonificação em Mercadoria           |                                                                                               |       | VI. FCP Unitário Total \  | /I. FCP                                                  |          |
| 🖃 Bonificação por Qtde. (3501) - Período : 29/1 | 0/2021 Até 31/12/2022                                                                         |       | 0,000000                  | 0,00                                                     |          |
| 3,00 % BNF Valor Unit. Final: 18,00             | 1 Até 10                                                                                      | ]     | Valor do Produto          | + Impostos                                               |          |
| 4,00 % BNF Valor Unit. Final: 18,00             | 11 Até 20                                                                                     | ]     |                           | 1 Inpostos                                               |          |
| 0,20 % BNF Valor Unit. Final: 18,00             | 21 Até 999999                                                                                 | ]     | Valor Unitário Valor Tota | al Memória Cálculo?                                      |          |
| Promoção de Desconto                            |                                                                                               |       | 1,05                      | 1,05 Não 🗸                                               |          |
| FLEX (5822) - Período : 19/05/2022 Até 31/1     | 2/2022                                                                                        |       |                           |                                                          |          |
| 60,00 %                                         |                                                                                               | ]     | Outros                    |                                                          |          |
| 🖃 PADRAO (3021) - Período : 20/02/2022 Até 3    | 0/12/2029                                                                                     |       | % Lucro % Desc. I         | Máx.                                                     |          |
| 10,00 %                                         |                                                                                               | ]     | -487,86 9                 | 9,00                                                     |          |
| Promoção de Desconto por Quantidade             |                                                                                               | _     |                           | <u> </u>                                                 |          |
| FLEX Q (5842) - Período : 20/05/2022 Até 31     | /12/2029                                                                                      |       |                           |                                                          |          |
| 0,00 %                                          | 1 Até 1                                                                                       | ]     |                           |                                                          |          |
| Promoção de Preco Fixo                          |                                                                                               |       |                           |                                                          |          |
| E FLEX PRECOFIXO (5882) - Período : 23/05/20    | 022 Até 31/12/2029                                                                            |       |                           |                                                          |          |
| R\$ 2,00                                        |                                                                                               | ]     |                           | Confirmar Cance                                          | elar     |

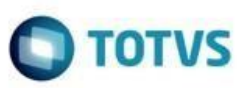

|                         |                            |                |                             |                      |                     | Boa I       | Noite                       | e Boa               |
|-------------------------|----------------------------|----------------|-----------------------------|----------------------|---------------------|-------------|-----------------------------|---------------------|
| Iter                    | ns do Pedid                | 0              |                             |                      | *                   |             |                             |                     |
| Pesqui                  | sar                        |                |                             |                      |                     |             |                             |                     |
|                         |                            |                |                             |                      |                     |             |                             |                     |
|                         |                            |                |                             |                      |                     |             | Itens                       | s Localizad         |
| Pr Br                   | Cód. Fábrica               | Código         | Produto                     |                      | Informacoes 1       | Técnicas    | Un. Estop                   | que Preç            |
|                         | 1402F                      | 1402           | SONRISAL 30 x 2 CPRS        |                      | Inf. Técnicas       |             | CD 2                        | 400 000             |
|                         |                            |                |                             |                      |                     | •           | U 3                         | .400 ,000           |
| <<br>Inf. Té            | enicas :                   |                |                             |                      |                     |             |                             |                     |
| <<br>Inf. Té<br>Tipo do | conicas :<br>o Medicamento | o: ETICO / Con | trolado: Não / Lista do Med | licamento: NG / Prin | típio Ativo: /Labor | atório: MAR | CP 3                        | rolongado           |
| <<br>Inf. Té<br>Tipo do | cnicas :<br>o Medicamento  | o: ETICO / Con | trolado: Não / Lista do Med | dicamento: NG / Prin | cípio Ativo: /Labor | atório: MAR | RCA 1 / Uso P<br>Itens do P | Prolongado<br>edido |

# 2.3. Validação da Regra de Alteração do Desconto/Preço na 2316 com Promoção de Markup

Na Inclusão do Item no Pedido foi adicionada uma validação da Regra de Alteração de Desconto/Preço

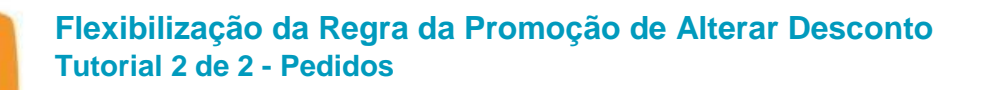

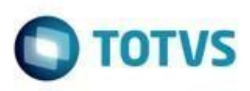

2.3.1. Preparo uma promoção de markup com os cenários abaixo (os demais cenários são comuns aos outros tipos de promoção)

| 2323 - Cadastrar Promoções<br>WinThor - PC Sistemas                                 | PCSIS2323 v.29.0.00.000                                                                             |
|-------------------------------------------------------------------------------------|----------------------------------------------------------------------------------------------------|
| Preços Fixos por Produto<br>Informe os Produtos da Promoção e dique em "Próximo" pa | FLEX MARKUP                                                                                         |
| Opções Origens Filiais Regiões Praças Ramos Ativ.                                   | Pl.Pagto. Cond. Venda Classes Depto. Seções Categ. Fornec. Marcas Linhas GrupoProd. Produtos Verbas |
| Produto                                                                             |                                                                                                    |
| 77300 ANESTALCON                                                                    |                                                                                                    |
| Descontos<br>% Markup<br>5,00                                                       |                                                                                                    |
| % Desconto Financeiro                                                               | bela de Comissão do Grupo:                                                                          |
| Vir. Unit. Verba Fornec. Regra de Alteração do                                      | Desconto/Preço                                                                                      |
| C - Permur somence a                                                                | terar o desconto/preço para um preço iquido maior que o cadasu ado                                  |
|                                                                                     |                                                                                                    |
| Cód. Produto Descrição do Produto                                                   | Markun Desc. Finano A Unit, Verba Fr Regra Alt, Desc./Prc.                                          |
| 75110 CATAFLAN GOTAS                                                                | 5 B - Permitir somente alterar o desconto/t                                                         |
| 77300 ANESTALCON                                                                    | 5 C - Permitir somente alterar o desconto/                                                          |
|                                                                                     |                                                                                                    |
|                                                                                     |                                                                                                    |
|                                                                                     |                                                                                                    |
|                                                                                     |                                                                                                    |
| Induir Alterar Salvar C                                                             | ancelar Excluir Pesquisar Importar                                                                  |
| Início                                                                              | < <u>A</u> nterior <u>P</u> róximo >                                                                |

2.3.2. Incluir o Item com a regra que permite somente alterar o desconto/preço para baixo

Os campos de % Desconto Comercial e Valor Unitário ficam habilitados e na inclusão do item é realizada a validação (requer cadastro de desconto máximo na rotina 201 para não pedir autorização de preço)

Desconto maior, o preço diminui e a venda será permitida

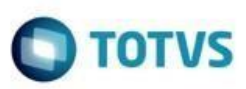

| Pedido de Venda - Item                        |                                    |       |                         |                    | ? 🛛 🗕                |         |
|-----------------------------------------------|------------------------------------|-------|-------------------------|--------------------|----------------------|---------|
| WinThor - PC Sistemas                         |                                    |       |                         |                    | PCSIS2316 v.28       | 7.00.00 |
| Informações do Produto                        |                                    |       |                         |                    |                      |         |
| Código Descrição                              | Emb.Venda                          | Estoq | ue Últimas Compras      |                    |                      |         |
| 75110 CATAFLAN GOTAS                          | UNIDADE                            | Estoq | ue Por Filial           | Estoque por        | lote da Filial 1     |         |
| Marca P.Ult                                   | Compra Cli. Média Ult. 3 Meses 🕻   | Fil   | Ot Disp Ot Disp C       | III NRI ote        | Dt Validade          | Ot I    |
| MARCA 1                                       | 9,63 195                           | 1     | 9.898 395.92            | GAS075110          | 30/12/2020           | Qui     |
| Cx.Padrão Forn. Qt.Unit.Venda P.Unitário Emb. | P.Tabela Partilha PTab.            | 2     | 109.670 4.386,80        |                    |                      |         |
| UN 25 1 10,00                                 | 10,00 0,0000                       |       |                         |                    |                      |         |
|                                               |                                    |       |                         |                    |                      | ,       |
| Fil Dating Quantidada, Drags Sébuira, 9/ Dass | Parif P(Dass Carp ) (Dass D E      |       |                         | nificado           | itéria               |         |
| Fil. Retira Quantidade Preço Fabrica % Desc.  | Bonir %Desc.Com. %Desc.P.F         | ab.   | %Desc.Fin %Des          | c.Repasse valor un | Sub Tota             | 1       |
| 1 0,00                                        | 0,00 60,000000 0                   | ,00   | 0,000000                | 0,00               | 4,00                 | 4,00    |
| Negociação                                    |                                    |       | Imposto                 |                    |                      |         |
| Promoções                                     |                                    |       | ST Unitário Total :     | ST                 |                      |         |
| Promoçous -                                   |                                    |       | 0,216000                | 0,22               |                      |         |
| Desconto                                      | Intervaldo de Quantidade Sel       | . ^   | VI. FCP Unitário Total  | VI. FCP            |                      |         |
| B MARKUP PRECO FIXO FAIXA QIDE (5242) -       | 1 Até 00                           | 7     | 0,000000                | 0,00               |                      |         |
| R\$ 4.99                                      | 100 Até 999999                     |       |                         |                    |                      |         |
| Promoção MarkUp de Desconto                   | 100 Add 555555                     | -     | Valor do Produto        | + Impostos         |                      |         |
| E FARMA MARKUP (5202) - Período : 17/05/20    | 22 Até 31/12/2024                  |       | Valor Unitário Valor To | tal Memória Ca     | álculo?              |         |
| 54,02 %                                       | Custo: 4,38 - % Markup: 5,00       |       | 4,22                    | 4,22 Não           | ~                    |         |
| - FLEX MARKUP (5883) - Período : 23/05/2022   | Até 31/12/2029                     |       |                         |                    |                      |         |
| 54,02 %                                       | 5                                  | 2     | Outros                  |                    |                      |         |
| TABELA GERAL MARKUP Alteração (3510) - P      | eríodo : 29/10/2021 Até 31/12/2029 | Э     | % Lucro % Desc.         | Máx.               |                      |         |
| 47,45 %                                       | Custo: 4,38 - % Markup: 20,00      |       | -28,97                  | 99,00              |                      |         |
| Promoção MarkUp de Desconto por Quantidade    |                                    |       |                         |                    |                      |         |
| MARKUP DESCONTO QUANTIDADE (5222) - I         | Período : 10/04/2022 Até 31/12/202 | 9     |                         |                    |                      |         |
| 53,58 %                                       | 1 Até 99                           | 4     |                         |                    |                      |         |
| 52,71 %                                       | 100 Até 999999                     |       |                         |                    |                      |         |
| Promoçao MarkUp de Preço Fixo                 | 1/2022 AL ( 24/42/2022             | _     |                         | -                  |                      |         |
| E MARKUP PRECO FIXO (5223) - Periodo : 10/0   | 04/2022 Ate 31/12/2029             | ~     |                         | Cg                 | nfirmar C <u>a</u> n | celar   |
| De 4 97                                       |                                    | 1     |                         |                    |                      | 114.    |

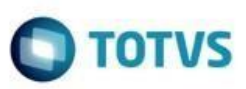

# 2316 - Digitar Pedido de Venda - T E L E M A R K E T I N G WinThor - PC Sistemas Boa Noite e Boas \ × Itens do Pedido Pesquisar **Itens Localizad** Pr Br Cód. Fábrica Código Produto Informacoes Técnicas Un. Estoque Preço 1 9 75110 CATAFLAN GOTAS 000123 Inf. Técnicas : Teste produt UN 9.898 ,000000 < Inf. Técnicas : Teste produto 75110 Tipo do Medicamento: ETICO / Controlado: Não / Lista do Medicamento: OM / Princípio Ativo: CIDINA +SULFATO DE NEOMICINA +PRDNISOLC

|   |      |        |                |      |           |                 |           | Itens do Pe | edido          |
|---|------|--------|----------------|------|-----------|-----------------|-----------|-------------|----------------|
| 2 | Seq. | Código | Produto        | Qtde | P.Tabela  | P.Tabela - ST/F | % Desc.   | P.Líquido   | P.Líquido - ST |
| ► | 1    | 75110  | CATAFLAN GOTAS | 1    | 10,220000 | 10,004000       | 59,976010 | 4,220000    | 4,004000       |
|   |      |        |                |      |           |                 |           |             |                |
|   |      |        |                |      |           |                 |           |             |                |

Desconto menor, o preço aumenta e ao clicar em confirmar será apresentada a crítica

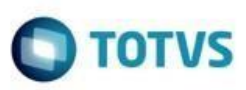

| Pedido de Venda - Item                                                                                                    |                                   |                       |                      |                      | ? 🛛 _                 |           |
|----------------------------------------------------------------------------------------------------|-----------------------------------|-----------------------|----------------------|----------------------|-----------------------|-----------|
| WinThor - PC Sistemas                                                                                                    |                                   |                       |                      |                      | PCSIS2316 v.28        | .7.00.000 |
| Informações do Produto                                                                                                    |                                   |                       |                      |                      |                       |           |
| Código Descrição                                                                                                    | Emb.Venda                         | Estoq                 | ue Últimas Compras   |                      |                       |           |
| 75110 CATAFLAN GOTAS                                                                                                    | UNIDADE                           | Estoq                 | ue Por Filial        | Estoque po           | r lote da Filial 1    |           |
| Marca P.Ult.                                                                                                    | Compra Cli. Média Ult. 3 Meses 🕇  | ie cil                | Ot Disp. Of Disp     | C III Nº Lote        | Dt. Validade          | Ot D      |
| MARCA 1                                                                                                    | 9,63 195                          | ▶ 1                   | 9,898 395            | .92 GAS075110        | 30/12/2020            | QL D      |
| Cx.Padrão Forn. Qt.Unit.Venda P.Unitário Emb.                                                                                                    | P.Tabela Partilha PTab.           | 2                     | 109.670 4.386        | .80                  | 5571272525            |           |
| UN 25 1 10,00                                                                                                    | 10,00 0,0000                      |                       |                      |                      |                       |           |
|                                                                                                    |                                   |                       |                      |                      |                       | >         |
|                                                                                                    |                                   | <b>F</b> - <b>h r</b> |                      | Bonificado           |                       |           |
| Fil. Retira Quantidade Preço Fabrica % Desc. I                                                                                                    | Bonit, %Desc.Com. %Desc.P.        | Hab. 9                | %Desc.Fin %l         | Desc.Repasse Valor U | nitario Sub Tota      | 1         |
| ▼ 1 0,00                                                                                                    | 0,00 40,000000                    | 0,00                  | 0,000000             | 0,00                 | 6,00                  | 6,00      |
| Negociação                                                                                                    |                                   |                       | Imposto              |                      |                       |           |
| Promoções                                                                                                    |                                   |                       | ST Unitário To       | tal ST               |                       |           |
|                                                                                                    |                                   |                       | 0,324000             | 0,32                 |                       |           |
| Desconto                                                                                                    | Intervaldo de Quantidade 5        | el.                   | VI. FCP Unitário To  | otal VI. FCP         |                       |           |
| E E EX MARKI IR (5883) - Período + 23/05/2022                                                                                                    | Até 31/12/2029                    |                       | 0,000000             | 0,00                 |                       |           |
| 54.02 %                                                                                                    | Ale 31/12/2023                    |                       |                      |                      |                       |           |
| TABELA GERAL MARKUP Alteração (3510) - P                                                                                                    | eríodo : 29/10/2021 Até 31/12/20  | 29                    | Valor do Produ       | ito + Impostos       |                       |           |
| 47,45 %                                                                                                    | Custo: 4,38 - % Markup: 20,00     |                       | Valor Unitário Valor | Total Memória C      | Cálculo?              |           |
| Promoção MarkUp de Desconto por Quantidade                                                                                                    |                                   |                       | 6,32                 | 6,32 Não             | ~                     |           |
| MARKUP DESCONTO QUANTIDADE (5222) -                                                                                                    | Período : 10/04/2022 Até 31/12/20 | 029                   |                      |                      |                       |           |
| 53,58 %                                                                                                    | 1 Até 99                          |                       | Outros               |                      |                       |           |
| 52,71 %                                                                                                    | 100 Até 999999                    |                       | % Lucro % De         | esc. Máx.            |                       |           |
| Promoção MarkUp de Preço Fixo                                                                                                    |                                   |                       | 5,55                 | 99,00                |                       |           |
| MARKUP PRECO FIXO (5223) - Período : 10/0                                                                                                    | 04/2022 Até 31/12/2029            | _                     |                      |                      |                       |           |
| R\$ 4,82                                                                                                    |                                   |                       |                      |                      |                       |           |
| Promoção de Bonificação em Mercadoria                                                                                                    | a /2021 AV / 24 /42 /2022         |                       |                      |                      |                       |           |
| E Bonincação por Qtde. (3501) - Periodo : 29/1                                                                                                    | 1 Até 10                          |                       |                      |                      |                       |           |
| 8 00 % BNE Valor Unit. Final: 10,00                                                                                                    | 11 Até 10                         | 믐                     |                      |                      |                       |           |
| 7.00 % BNE Valor Unit. Final: 10,00                                                                                                    | 21 Até 2000                       | H ~                   |                      | C                    | onfirmar C <u>a</u> n | celar     |
| The second second |                                   |                       |                      |                      |                       |           |

| Restrições     Z _ C ×       WinThor - PC Sistemas     PCSIS2316 v.28.7.00.000                                                                       |
|----------------------------------------------------------------------------------------------------|
| Restrições                                                                                                    |
| Cód. Rotina Observação                                                                                                    |
| 2323 Promoção somente com permissão para conceder preço líquido menor que o cadastrado. Preço líquido permitido: 4,60 / Preço líquido concedido 6,00 |
|                                                                                                    |
|                                                                                                    |
|                                                                                                    |
|                                                                                                    |
|                                                                                                    |
|                                                                                                    |
|                                                                                                    |
|                                                                                                    |
|                                                                                                    |
| < > >                                                                                                    |
| Eechar                                                                                                    |

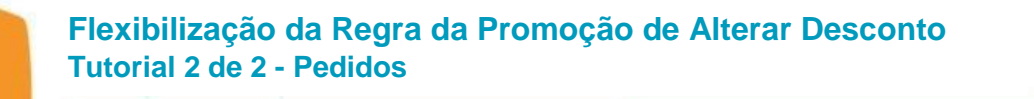

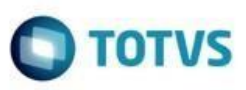

#### 2.3.3. Incluir o Item com a regra que somente permite somente alterar o desconto/preço **para cima**

Os campos de % Desconto Comercial e Valor Unitário ficam habilitados e a inclusão do item é realizada a validação (requer cadastro de desconto máximo na rotina 201 para não pedir autorização de preço)

Desconto maior, o preço diminui e ao clicar em confirmar será apresentada a crítica

| Pedido de Venda - Item                                                                                     | ? Z _ C X                                                      |
|----------------------------------------------------------------------------------------------------|----------------------------------------------------------------|
| Informações do Produto                                                                                     |                                                                |
|                                                                                                    |                                                                |
| Codigo Descrição Emb.Venda E                                                                               | stoque Últimas Compras                                         |
| 77300 ANESTALCON UNIDADE Es                                                                                | toque Por Filial Estoque por lote da Filial 1                  |
| Marca P.Ult.Compra Cli. Média Ult. 3 Meses                                                                 | . Ot, Disp. Ot, Disp. C 🗄 Nº Lote Dt. Validade Ot 🔨            |
| MARCA 1 10,00 35                                                                                           | 12.932 1.293,20 UNICO 30/06/2020                               |
| Cx.Padrão Forn. Qt.Unit.Venda P.Unitário Emb. P.Tabela Partilha PTab. 2                                    | 52 5,20 AGU077300 30/12/2020                                   |
| CX 10 1 10,00 0,0000                                                                                       |                                                                |
|                                                                                                    |                                                                |
| Fil Retira Quantidade Preco Eábrica % Desc Bonif %Desc Com % Desc P. Eab                                   | Bonincado     Mesc Ein % Desc Repasse Valor Unitário cultatere |
|                                                                                                    |                                                                |
|                                                                                                    | 0,00000 0,00 1,00 1,00                                         |
| Negociação                                                                                                 | Imposto                                                        |
| Promoções                                                                                                  | ST Unitário Total ST                                           |
| Decembra Intervalde de Ouantidado Sel                                                                      | 0,054000 0,05                                                  |
| 78 40 % Custo: 2.00 - % Markup: 8.00                                                                       | VI. FCP Unitário Total VI. FCP                                 |
| □ FLEX MARKUP (5883) - Período : 23/05/2022 Até 31/12/2029                                                 | 0,000000 0,00                                                  |
| 79,00 %                                                                                                    |                                                                |
| TABELA GERAL MARKUP Alteração (3510) - Período : 29/10/2021 Até 31/12/2029                                 | Valor do Produto + Impostos                                    |
| 78,00 % Custo: 2,00 - % Markup: 10,00                                                                      | Valor Unitário Valor Total Memória Cálculo?                    |
| Promoção MarkUp de Desconto por Quantidade                                                                 | 1,05 1,05 Não 🗸                                                |
| MARKUP DESCONTO QUANTIDADE (5222) - Período : 10/04/2022 Até 31/12/2029                                    |                                                                |
| 78,80 % 1 Até 99                                                                                           | Outros                                                         |
| 78,40 % 100 Até 999999                                                                                     | % Lucro % Desc. Máx.                                           |
| Promoção MarkUp de Preço Fixo                                                                              | -114,70 99,00                                                  |
| ARKUP PRECO FIXO (5223) - Período : 10/04/2022 Até 31/12/2029                                              |                                                                |
| R\$ 2,20                                                                                                   |                                                                |
| Promoçao de ponincação em Mercadoria     Poninferção por Otde (3501) - Período - 29/10/2021 Atá 31/12/2022 |                                                                |
| 3.00 % BNE Valor Unit. Final: 10.00 1 Até 10                                                               |                                                                |
| 4,00 % BNF Valor Unit, Final: 10,00 11 Até 20                                                              | Confirme                                                       |
| 0 20 % RNE Valor Linit Finale 10 00 21 Atá 000000                                                          |                                                                |

#### Flexibilização da Regra da Promoção de Alterar Desconto Tutorial 2 de 2 - Pedidos

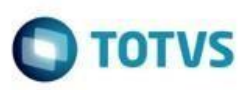

| Restriç<br>WinThor - P | ÇÕES CSIStemas PCSIS2316 v.28.7.00                                                                                                    | ×<br>.000 |
|------------------------|----------------------------------------------------------------------------------------------------|-----------|
| Restrições             |                                                                                                    |           |
| Cód. Rotina            | o Observação                                                                                                    |           |
| 2323                   | 3 Promoção somente com permissão para conceder preço líquido maior que o cadastrado. Preço líquido permitido: 2,10 / Preço líquido concedido 1,00 |           |
|                        |                                                                                                    |           |
|                        |                                                                                                    |           |
|                        |                                                                                                    |           |
|                        |                                                                                                    |           |
|                        |                                                                                                    |           |
|                        |                                                                                                    |           |
|                        |                                                                                                    |           |
|                        |                                                                                                    |           |
|                        |                                                                                                    |           |
| 1                      |                                                                                                    | 2         |
|                        | Eechar                                                                                                    |           |

#### Desconto menor, o preço aumenta, e ao clicar em confirmar a venda será permitida

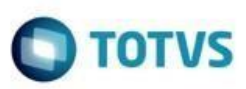

| Pedido de Venda - Item                       |                                  |         |                          |                    | ? 🛛 _                |         |
|----------------------------------------------|----------------------------------|---------|--------------------------|--------------------|----------------------|---------|
| WinThor - PC Sistemas                        |                                  |         |                          |                    | PCSIS2316 v.28       | 7.00.00 |
| Informações do Produto                       |                                  |         |                          |                    |                      |         |
| Código Descrição                             | Emb.Venda                        | Estop   | ue Últimas Compras       |                    |                      |         |
| 77300 ANESTALCON                             | UNIDADE                          | Estog   | ue Por Filial            | Estoque por        | ote da Filial 1      |         |
| Marca P.Ult                                  | Compra Cli. Média Ult. 3 Meses   | <<br>   | Ot Disp Ot Disp C        | E NRI ata          | Dt Validade          | Ot d    |
| MARCA 1                                      | 10,00 35                         | .= r    | 12 932 1 293 20          | LINICO             | 30/06/2020           | QU      |
| x.Padrão Forn. Qt.Unit.Venda P.Unitário Emb. | P.Tabela Partilha PTab.          | 2       | 52 5.20                  | AGU077300          | 30/12/2020           |         |
| CX 10 1 10,00                                | 10,00 0,0000                     |         |                          |                    | 24/12/2020           |         |
|                                              |                                  |         |                          | <                  |                      | >       |
|                                              |                                  |         | Bon                      | ificado            |                      |         |
| il. Retira Quantidade Preço Fábrica % Desc.  | Bonif. %Desc.Com. %Desc.F        | P. Fab. | %Desc.Fin % Desc         | Repasse Valor Unit | tário Sub Tota       | 1       |
| ▼ 1 0,00                                     | 0,00 50,000000                   | 0,00    | 0,000000                 | 0,00               | 5,00                 | 5,00    |
|                                              |                                  |         | 2                        |                    |                      |         |
| Negociação                                   |                                  |         | Imposto                  |                    |                      |         |
| Promoções                                    |                                  |         | ST Unitário Total S      | т                  |                      |         |
| Decembr                                      | Tatanualda da Ourantida da       | Col A   | 0,270000                 | 0,27               |                      |         |
| ELEV MARKI IR (5883) - Período + 23/05/2022  | Até 31/12/2020                   | Sel, n  | VI. FCP Unitário Total   | I. FCP             |                      |         |
| 79 00 %                                      | ACE 31/12/2023                   |         | 0,000000                 | 0,00               |                      |         |
| TABELA GERAL MARKUP Alteração (3510) - E     | Período : 29/10/2021 Até 31/12/2 | 029     |                          |                    |                      |         |
| 78,00 %                                      | Custo: 2.00 - % Markup: 10.00    |         | Valor do Produto         | + Impostos         |                      |         |
| Promoção MarkUp de Desconto por Quantidade   |                                  |         | Valor Unitário Valor Tot | al Memória Cál     | culo?                |         |
| MARKUP DESCONTO QUANTIDADE (5222) -          | Período : 10/04/2022 Até 31/12/2 | 2029    | 5,27                     | 5,27 Não           | ~                    |         |
| 78,80 %                                      | 1 Até 99                         |         |                          |                    |                      |         |
| 78,40 %                                      | 100 Até 999999                   |         | Outros                   |                    |                      |         |
| Promoção MarkUp de Preço Fixo                |                                  |         | % Lucro % Desc.          | Máx.               |                      |         |
| MARKUP PRECO FIXO (5223) - Período : 10/     | 04/2022 Até 31/12/2029           |         | 36,89 9                  | 9,00               |                      |         |
| R\$ 2,20                                     |                                  |         |                          |                    |                      |         |
| Promoção de Bonificação em Mercadoria        |                                  |         |                          |                    |                      |         |
| Bonificação por Qtde. (3501) - Período : 29/ | 10/2021 Até 31/12/2022           |         |                          |                    |                      |         |
| 3,00 % BNF Valor Unit. Final: 10,00          | 1 Até 10                         |         |                          |                    |                      |         |
| 4,00 % BNF Valor Unit. Final: 10,00          | 11 Até 20                        |         |                          |                    |                      |         |
| 0,20 % BNF Valor Unit. Final: 10,00          | 21 Ate 999999                    | v       |                          | Con                | firmar C <u>a</u> nd | elar    |
| -i Promocao de Desconto                      |                                  |         |                          |                    |                      |         |

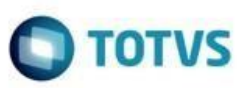

# 2316 - Digitar Pedido de Venda - T E L E M A R K E T I N G WinThor - PC Sistemas

|                                        |                             |                           |                         |                    |                            |                    | Boa I                  | Voite                                 | e Bo                       | bas      |
|----------------------------------------|-----------------------------|---------------------------|-------------------------|--------------------|----------------------------|--------------------|------------------------|---------------------------------------|----------------------------|----------|
| Itens                                  | do Pedi                     | do                        |                         |                    |                            | •                  |                        |                                       |                            |          |
| Pesquisar                              |                             |                           |                         |                    |                            |                    |                        |                                       |                            |          |
|                                        |                             |                           |                         |                    |                            |                    |                        |                                       |                            |          |
|                                        |                             |                           |                         |                    |                            |                    |                        | Iten                                  | ns Localia                 | zados    |
| Pr Br Co                               | ód. Fábrio                  | a Código                  | Produto                 |                    |                            | Informacoes T      | Técnicas               | Un. Esto                              | que P                      | reço I   |
| 77                                     | 7300                        | 77300                     | ANESTALCON              |                    |                            | Inf. Técnicas      |                        | CX 12                                 | 2.932 ,0                   | 00000    |
|                                        |                             |                           |                         |                    |                            |                    |                        |                                       |                            |          |
| ≮<br>Inf. Técni<br>Tipo do M           | icas :<br>Iedicamen         | to: GENERICO /            | Controlado: Não / Lista | do Medicam         | ento: PO / Pri             | incípio Ativo: LOI | L GLICINA +            | +CAPRILIL G                           | LICOL                      |          |
| <<br>Inf. Técni<br>Tipo do M           | icas :<br>ledicamen         | ito: GENERICO /           | Controlado: Não / Lista | do Medicam         | ento: PO / Pri             | incípio Ativo: LOI | L GLICINA <del>I</del> | CAPRILIL G                            | LICOL<br>Pedido            | 99999    |
| <<br>Inf. Técni<br>Tipo do M<br>E Seq. | cas :<br>edicamen<br>Código | to: GENERICO /<br>Produto | Controlado: Não / Lista | do Medicam<br>Qtde | ento: PO / Pri<br>P.Tabela | ncípio Ativo: LOI  | L GLICINA+<br>% Desc.  | CAPRILIL G<br>Itens do P<br>P.Líquido | ELICOL<br>Pedido<br>P.Líqu | uido - ! |